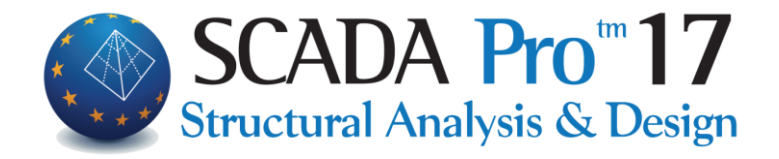

# SCADA Pro - WHAT'S NEW 2017

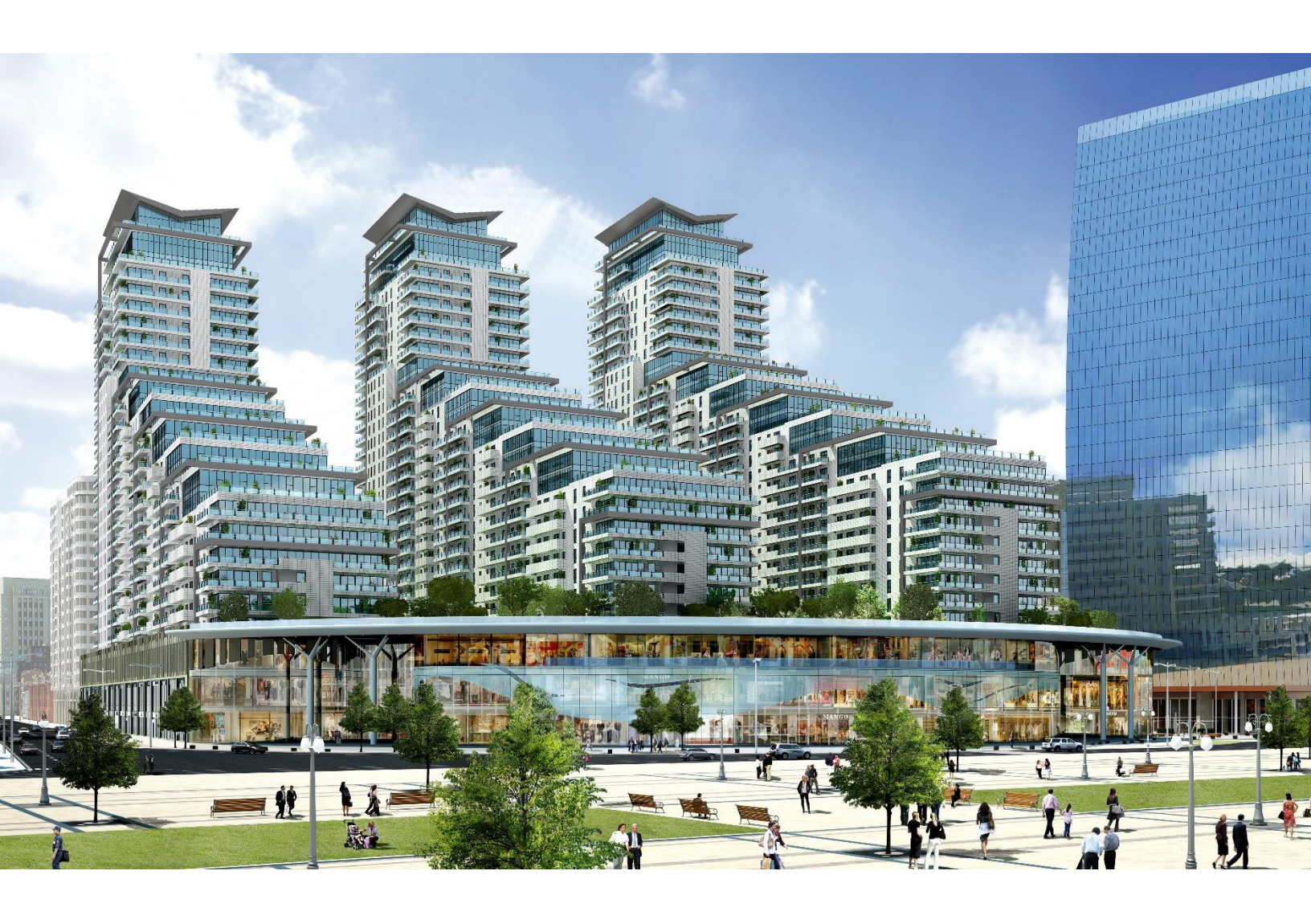

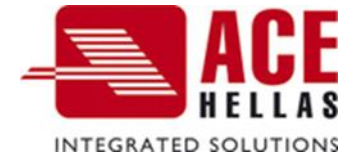

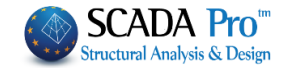

# Note

ACE-HELLAS in the context of developing and optimizing its products, and in particular SCADA Pro, has created the new SCADA Pro 2017 with new enhanced capabilities.

Version SCADA Pro17 May 2017

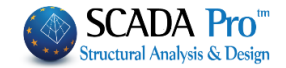

#### What's NEW in SCADA Pro 17?

- **1.** New way of calculating beam reinforcement. Reinforcing with common bars of a specific length.
- 2. More combinations for the slab's design.
- 3. New storage capability of dimensioning parameters.
- 4. Slabs Deflection Control according EC2.
- 5. Red mark on slab symbol when thickness is less than permitted by regulation
- 6. Members diagrams, nodes displacements, plate element internal forces, slab strip diagrams view.
- 7. New possibility of color display of intensive sizes on linear and surface elements, based on the sign.
- 8. New display capability of the deformation values based on the color gradation
- 9. Textile Reinforced Mortar(TRM) (ACI549.4R-13 and Triantafillou & Antonopoulos methods).
- **10. Load bearing masonry check based on Stress Failure Criterion.**
- 11. Pehabilitation are enriched method of beams and columns, using EM4C and Sika materials.
- **12. 3D DXF-DWG import. Automatic attribution of the cross sections on the drawing** lines. Lines and arcs identification.
- 13. Member Correspondence, to assign the calculated wind and snow loads.
- 14. New ability to check steel members at shorter times.
- 15. New command group for merging steel elements.
- **16.** A new warning symbol for inefficiency of the anchoring length in the beams.
- **17**. New command to merge the nodes.
- 18. New, supervisory and comprehensive print out of the results of buckling and deformation checks (total and per member) of steel structures.
- **19.** Recognition of arcs from dwg 2D-3D.
- **20. SCADA connection with REVIT via ifc.**
- 21. Import of beams detailing in Drawings without needing to open them in editor.

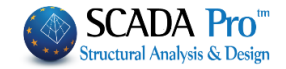

- 22. Create separate files with support reactions (\* .rea inside scenarios' folder) and two new files in the anal folder: combdispl.txt and combforce.txt. The first contains movements, rotations from combinations, and the second the corresponding intensive forces.
- 23. New type of design scenario including the EC2 provisions but not the EC8 provisions. In this scenario, the columns' stirrups do not continue in the node.
- 24. Jacketing for circular cross section.
- 25. The uniform height distribution of the earthquake in the Eurocode 8 scenario is added.
- **26.** More distinct Attribute points of beams and posts (larger and red).

The NEW ADD-ONS of SCADA Pro 17

27. SCADA Pro OCP.

28. Modeling and dimensioning of flat slabs.

**29.** Punching shear checks.

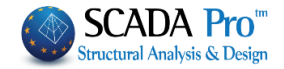

# What's NEW in SCADA Pro 17?

# **1.** New way of calculating beam reinforcement. Reinforcing with common bars of a specific length

| Structural Component Parar                                                       | meters           |                                                  |                                        |                                 | × |
|----------------------------------------------------------------------------------|------------------|--------------------------------------------------|----------------------------------------|---------------------------------|---|
| Combinations<br>Steel Reinforcement                                              | Slabs<br>Capacit | Beams<br>y Design                                | Columns                                | Footings                        |   |
| Available Rebars<br>Φ(mm) 0 +                                                    | 6,8,10,12,1      | 14, 16, 18, 20, 22, 2                            | 5,28,32,35,                            | Lmax(m) 12                      |   |
| Slabs Columns - Walls<br>Concrete Cover (mm)                                     | Beams Foot       | ing Connection B<br>ebar spacing (cm)            | eams Strip Fo                          | 0 Min 5                         | 1 |
| Web Reinforcement<br>Top ✓ Extend E<br>2 Φ 10 ✓<br>Side rebars<br>Support rebars | Bottom Ext       | end<br>2 		 Фmax (<br>0 		 Фmax (<br>2 		 Фmax ( | Update All 20  Crad 20  Crad 20  max V | cing Φ 8 ∽<br>Vidth (cm) 120    |   |
| Same Reinforcement i<br>Multi-Span Reinforcen<br>Shear (Stirrups)                | n Span-Suppo     | rt                                               |                                        |                                 |   |
| Min Spacing (cm)<br>Preference Stirrups (90                                      | 20 (             | Þmin Þmax                                        | Support<br>Span                        | minΦ / (cm)<br>8 ∨ 20<br>8 ∨ 20 |   |
| Save                                                                             | Load             |                                                  |                                        | OK Cancel                       |   |

Activate the following checkbox Multi-Span Reinforcement so that the reinforcement in the openings is common to the entire beam.

The program, taking into account the reinforcement requirements across the beam (supports and openings), places a common bar aimed at the most economical solution.

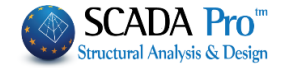

# 2. More combinations for the slab's design

In the new version of Scada Pro there is the feature of introducing more combinations for the slab's design. In the design parameters window, inside Slabs Tab:

|                                                           | el Reinfor                                                                         | cement                                               |                                            | Capacity               | Design   |                       | Steel                    |                                                                         | Timber             | structures                        |
|-----------------------------------------------------------|------------------------------------------------------------------------------------|------------------------------------------------------|--------------------------------------------|------------------------|----------|-----------------------|--------------------------|-------------------------------------------------------------------------|--------------------|-----------------------------------|
| Co                                                        | mbination                                                                          | IS                                                   | Slabs                                      | ;                      | Bea      | ms                    | Co                       | lumns                                                                   |                    | Footings                          |
| Co                                                        | ncrete : (                                                                         | 30/37                                                |                                            | Steel (                | Main) :B | 500C                  |                          | Steel                                                                   | (Stirrups          | ;) :B500C                         |
| Cheo                                                      | ks                                                                                 |                                                      |                                            |                        | - 6      |                       |                          | 1                                                                       |                    |                                   |
| Load                                                      | l combina                                                                          | tions for                                            | strip calcu                                | ulation                |          | 1 ~                   | ULS V                    | ' In:                                                                   | sert               | Delete                            |
| LC                                                        | LG1                                                                                | LG2                                                  | LG3                                        | LG4                    | LG5      | LG6                   | LG7                      | LG8                                                                     | LG9                | PL                                |
| LC                                                        | 1 1.3                                                                              | 5                                                    |                                            |                        |          |                       |                          |                                                                         |                    | 0                                 |
| LC                                                        | 2 1.50                                                                             | )                                                    |                                            |                        |          |                       |                          |                                                                         |                    | 1                                 |
|                                                           |                                                                                    |                                                      |                                            |                        |          |                       |                          |                                                                         |                    |                                   |
|                                                           |                                                                                    |                                                      |                                            |                        |          |                       |                          |                                                                         |                    |                                   |
| -                                                         |                                                                                    |                                                      |                                            |                        |          |                       |                          |                                                                         |                    |                                   |
| - Sh                                                      | near                                                                               |                                                      |                                            |                        |          |                       |                          |                                                                         |                    |                                   |
| 5                                                         |                                                                                    |                                                      |                                            |                        |          |                       |                          |                                                                         |                    |                                   |
|                                                           | - oneon                                                                            |                                                      |                                            |                        |          |                       |                          |                                                                         |                    |                                   |
| Se                                                        | erviceabili<br>Crack o                                                             | ty                                                   | Ora                                        | ack width              | (mm)     | 0.                    | 3                        | 1                                                                       |                    |                                   |
| Se                                                        | erviceabilit                                                                       | ty<br>control<br>ion contr                           | Cra<br>rol []/.                            | ack width              | 1 (mm)   | 0.                    | 3                        | ]                                                                       |                    |                                   |
| Se                                                        | Crack of Deflect                                                                   | ty<br>control<br>ion cont                            | Cra<br>rol [1/-                            | ack width<br>a] a      | 1 (mm)   | 0.                    | 3                        |                                                                         |                    |                                   |
| Se<br>[<br>D                                              | erviceabili<br>Crack o<br>Deflect<br>iagram sc                                     | ty<br>control<br>cion cont<br>ale 1 m :              | Cra<br>rol []/.<br>=                       | ack width<br>a] a<br>5 | 1 (mm)   | 0.<br>(kN / kl        | 3<br>Nm)                 | ]                                                                       |                    |                                   |
| D                                                         | erviceabili<br>Crack o<br>Deflect<br>iagram sc                                     | ty<br>control<br>ion cont<br>ale 1 m :               | Cra<br>rol [1/.                            | ack width<br>a] a<br>5 | 1 (mm)   | 0.<br>(kn / kl        | .3<br>Nm)                | ]                                                                       |                    |                                   |
| D                                                         | erviceabili<br>Crack o<br>Deflect                                                  | ty<br>control<br>control<br>ale 1 m =                | Cra<br>rol []/.<br>=                       | ack width<br>a] a      | 1 (mm)   | 0.<br>(kN / kl        | 3<br>Nm)                 | ]                                                                       | K                  | Cance                             |
| D                                                         | erviceabili<br>Crack o<br>Deflect                                                  | ty<br>control<br>cion control<br>ale 1 m =           | Cra<br>rol []/.                            | ack width<br>a] a<br>5 | ו (mm)   | 0.<br>(kn / ki        | 3<br>Nm)                 | ]                                                                       | К                  | Cance                             |
| D<br>B<br>D<br>B                                          | rviceabili<br>☐ Crack o<br>☐ Deflect<br>iagram sc                                  | ty<br>control<br>ion contr<br>ale 1 m :              | Cra<br>rol []/.                            | ack width<br>a] a<br>5 | 1 (mm)   | 0.<br>(kn / ki        | 3<br>Nm)                 | 0                                                                       | К                  | Cancel                            |
| Se<br>E<br>D<br>ecks<br>ad co                             | erviceabili<br>Crack o<br>Deflect<br>iagram sc<br>iagram sc<br>mbinatio            | ty<br>control<br>ion control<br>ale 1 m =            | Cra<br>rol []/:<br>=<br>rip calcul;        | ack width<br>a] a<br>5 | n (mm)   | 0.<br>(kN / kl        | 3<br>Nm)                 |                                                                         | K                  | Cance                             |
| See E                                                     | rviceabili<br>☐ Crack o<br>☐ Deflect<br>iagram sc<br>iagram sc<br>I G 1            | ty<br>control<br>ion contr<br>ale 1 m =              | Cra<br>rol []/.<br>=<br>rip calcula        | ack width<br>a] a<br>5 | 1 (mm)   | 0.<br>(kN / kl        | 3<br>Nm)                 |                                                                         | K<br>Insert        | Cancel<br>Delet                   |
| E See E D                                                 | erviceabili<br>Crack of<br>Deflect<br>iagram sc<br>mbination<br>LG1                | ty<br>control<br>ion contr<br>ale 1 m =<br>ns for st | Cra<br>rol []/-<br>=<br>rip calcula        | ack width<br>a] a<br>5 | LG5      | 0.<br>(kN / kl<br>2 ~ | 3<br>Nm)<br>SLS<br>LG7   | 0<br>0<br>1<br>1<br>1<br>1<br>1<br>1<br>1<br>1<br>1<br>1<br>1<br>1<br>1 | K<br>Insert<br>LGS | Cancel<br>Delet                   |
| E E E E E E E E E E E E E E E E E E E                     | erviceabilit<br>Crack o<br>Deflect<br>iagram sc<br>mbinatio<br>LG1<br>1.00<br>1.00 | ty<br>control<br>dion control<br>ale 1 m =           | Cra<br>rol []/.<br>=<br>rip calcula        | ack width<br>a] a<br>5 | LG5      | 0.<br>(kN / kl<br>2 ~ | 3<br>Nm)<br>/ SLS<br>LG7 | 0<br>C<br>LG8                                                           | K<br>Insert<br>LGS | Cancel<br>Delet<br>9 PL<br>0      |
| See E<br>D<br>D<br>ecks<br>ad co<br>C<br>C<br>1<br>C<br>2 | rviceabili<br>Crack of<br>Deflect<br>iagram sc<br>mbinatio<br>LG1<br>1.00<br>1.00  | ty<br>control<br>dion control<br>ale 1 m =           | Cra<br>rol []/.<br>=<br>rip calcula<br>LG3 | ack width<br>a] a<br>5 | LG5      | 0.<br>(kN / kl<br>2 ~ | 3<br>Nm)<br>/ SLS<br>LG7 | 0<br>0<br>1<br>1<br>1<br>1<br>1<br>1<br>1<br>1<br>1<br>1<br>1<br>1<br>1 | K<br>Insert<br>LGS | Cancel<br>Delet<br>9 PL<br>0<br>1 |

There are 2 default combinations, one for the Ultimate and one for the Serviceability Limit States.

To create a new combination, press, "Insert". The new combination is the combination number 3 and the coefficients are all 0.

| Load co | mbinatio | ns for st | rip calcul | ation |     | 3 ~ | ULS 🗸 | Ins | sert | Delete |
|---------|----------|-----------|------------|-------|-----|-----|-------|-----|------|--------|
| LC      | Lot      | LG2       | LG3        | LG4   | LG5 | LG6 | LG7   | LG8 | LG9  | PL     |
| LC1     | 0.00     |           |            |       |     |     |       |     |      | 0      |
| LC2     | 0.00     |           |            |       |     |     |       |     |      | 1      |
|         |          |           |            |       |     |     |       |     |      |        |
|         |          |           |            |       |     |     |       |     |      |        |
|         |          |           |            |       |     |     |       |     |      |        |

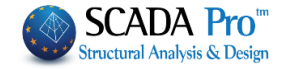

Change the coefficients and select the Limit State.

Same way to define as much combinations you like, or to modify the ones you already create. The program will use the combination with the worst moment regarding the USL combinations and correspondingly will make deformations checks by the functionality combinations. Using "Delete" button you can delete the created combinations. Only 1 & 2 default combinations cannot be deleted.

# 3. New storage capability of dimensioning parameters

The parameters dialog box in the new Scada Pro version contains two more commands for saving and reading the design parameters of the active scenario.

| ructural Compone           | uctural Component Parameters |            |           |         |                |             |         |        |  |  |
|----------------------------|------------------------------|------------|-----------|---------|----------------|-------------|---------|--------|--|--|
| Steel Reinforce            | ment                         | Capaci     | ty Lesign | ma      | Steel          | Timber      | structu | ires   |  |  |
| Combinations of L          | oad Sets                     | (101)      | Ult.      | Serv.   | +XX            | +Z          | Z       | No     |  |  |
| Combinations               | Combinations ULS/SLS Dir. ^  |            |           |         |                |             |         |        |  |  |
| 1(14) +1.35Lc1+1.50Lc2 ULS |                              |            |           |         |                |             |         |        |  |  |
| 2(1) +1.00Lc1+0            | 2(1) +1.00Lc1+0.50Lc2 ULS    |            |           |         |                |             |         |        |  |  |
| 3(2) +1.00Lc1+0            | .30Lc2+1                     | 00Lc3+0.3  | 0Lc4+1.00 | Lc5+0.3 | 0Lc7+0.30Lc9   | ULS         | +X      |        |  |  |
| 4(2) +1.00Lc1+0            | ).30Lc2+1                    | 00Lc3+0.3  | 0Lc4+1.00 | Lc5+0.3 | 0Lc70.30Lc9    | ULS         | +X      |        |  |  |
| 5(2) +1.00Lc1+0            | .30Lc2+1                     | 00Lc30.3   | 0Lc4+1.00 | Lc50.3  | 0Lc7+0.30Lc9   | ULS         | +X      | _      |  |  |
| 6(2) +1.00Lc1+0            | .30Lc2+1                     | .00Lc30.3  | 0Lc4+1.00 | Lc50.3  | 0Lc70.30Lc9    | ULS         | +X      | _      |  |  |
| 7(2) +1.00Lc1+0            | ).30Lc21                     | 00Lc3+0.3  | 0Lc41.00  | Lc5+0.3 | 30Lc7+0.30Lc9  | ULS         | X       | -      |  |  |
| 8(2) +1.00Lc1+0            | ).30Lc21.                    | .00Lc3+0.3 | 0Lc41.00  | Lc5+0.3 | 80Lc70.30Lc9   | ULS         | X       | -      |  |  |
| 9(2) +1.00Lc1+0            | 0.30Lc21.                    | 00LC30.3   | OLC41.00  | LC50.3  | 30LC7+0.30LC9  | ULS         | X       | ~      |  |  |
| <                          | -0.30LC2                     | 1.00LC30.  | 30LC41.U  | ULC50.  | .30LC70.30     | ULS         | >       |        |  |  |
| Level Multipliers          |                              | 1/         | (1-θ)     |         |                |             |         | $\sim$ |  |  |
| Level                      | Х                            | γ          | Z         |         | Insert Co      | mbination   | S       |        |  |  |
| 0 - 0.00                   | 1.000                        | 1.000      | 1.000     |         | Combination    | ns Calculat | ion     |        |  |  |
| 1 - 400.00                 | 1.000                        | 1.000      | 1.000     |         |                |             |         |        |  |  |
| 2 - 700.00                 | 1.000                        | 1.000      | 1.000     | 1       | Cambination C  |             | 101     | 7      |  |  |
| 3 - 1000.00                | 1.000                        | 1.000      | 1.000     |         | Combination G- | ŧψzQ        | 101     |        |  |  |
|                            |                              |            |           |         | Aut            | omatic De   | sign    |        |  |  |
| Save                       |                              | Load       |           |         |                | ОК          | Ca      | ancel  |  |  |

Once you configure the dimensioning parameters, you can now save them to a file in order to use them in your next projects.

Press "Save" and type a name.

Use "Load" command to apply the parameters already saved.

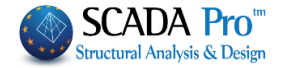

# **ATTENTION**

A precondition for loading a parameter file is that the current design scenario is the same as the scenario of the parameters. Otherwise you will see the warning message.

# 4. Slabs Deflection Control according EC2.

In the newest SCADA Pro version contains also the slabs Deflection Control.

Deflection control based on 7.4.2 and 7.4.3 of EC2 is presented at the end of the results of each slab.

The results of the two checks are shown separately.

| +- |       |       |      | -DEFLECT | TION CON | TROL | (EC2 7   | 7.4. | 2 & 7. | 4.3 | 3)  |     |         |      | +  |
|----|-------|-------|------|----------|----------|------|----------|------|--------|-----|-----|-----|---------|------|----|
| Ľ  | 1/d   | 1/d   | Suf. | Suggest  | ced.min  | I M  | íax. M   | 1    | dul    | 1   | а   | 1/a | (perm.) | Suf. | Ľ  |
| L  | - E   | perm. | I.   | thick.   | hs(mm)   | - I  | (kNm)    | 1    | (mm)   | 1   |     | 1   | (mm)    | 1    | Ľ  |
| Ŀ  | +-    |       | +    | +        | +        | +-   |          | -+   |        | -+- |     | +   |         | +    | L. |
| i. | 34.59 | 80.10 | YES  | 1 7      | 7 1      | 1.1  | -7.64    | 11   | 0.42   | 1   | 250 | 1   | 18.40   | YES  | i. |
| +- |       |       |      |          |          |      | <u>_</u> |      |        |     |     |     |         |      | +  |

From the first check results a minimum recommended thickness, that can not be proposed for the initial slab recognition, because its reinforcement is required to calculate it.

# **Note:**

The calculation of the sizes of the first check does not involve intensive forces, while the second check considers the serviceability combination (s).

5. Red mark on slab symbol when thickness is less than permitted by regulation

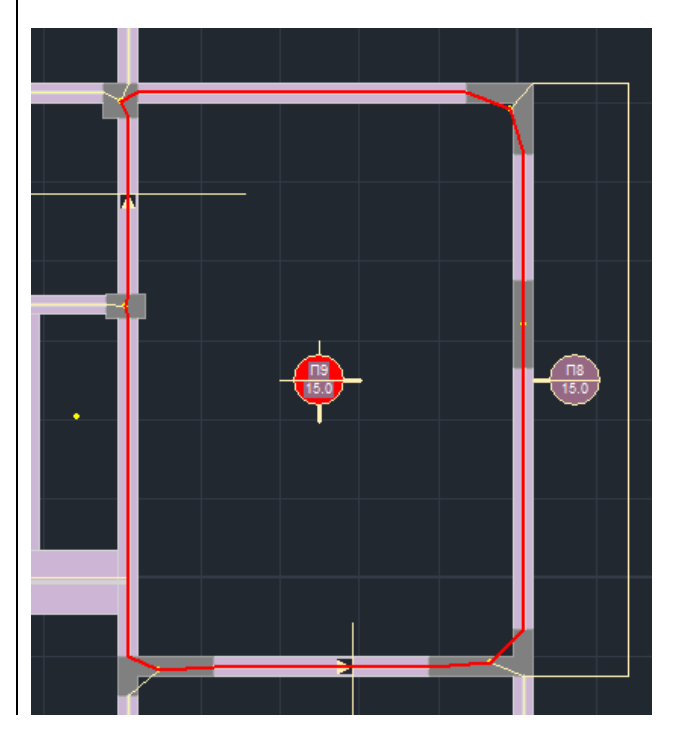

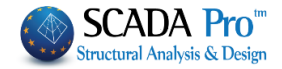

6. Members diagrams, nodes displacements, plate element internal forces, slab strip diagrams view

It is now possible to see not only the Members diagrams, but also nodes displacements, plate element internal forces and slab strip diagrams view.

Commands selection can be through Members Design>Members Diagrams

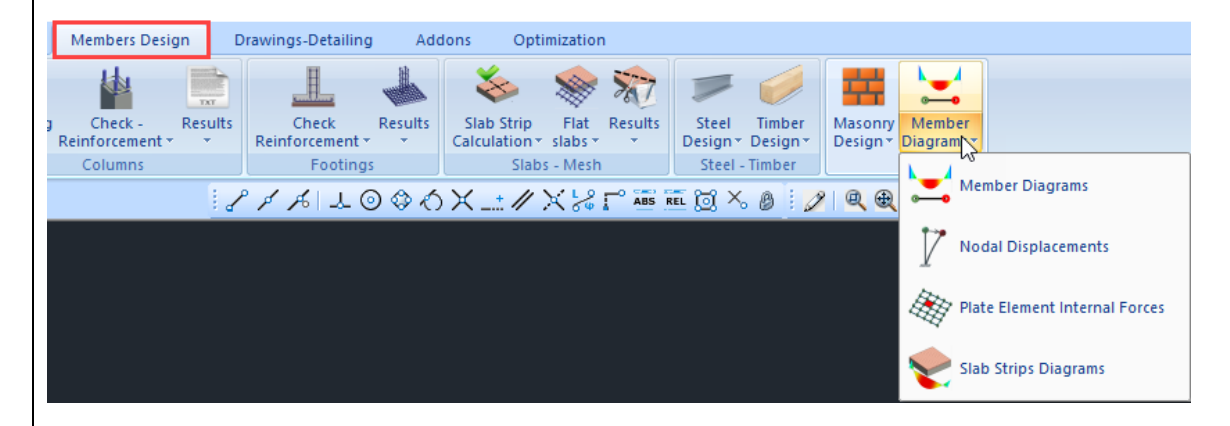

Or with right mouse click on a member. Each command opens the respective dialog box:

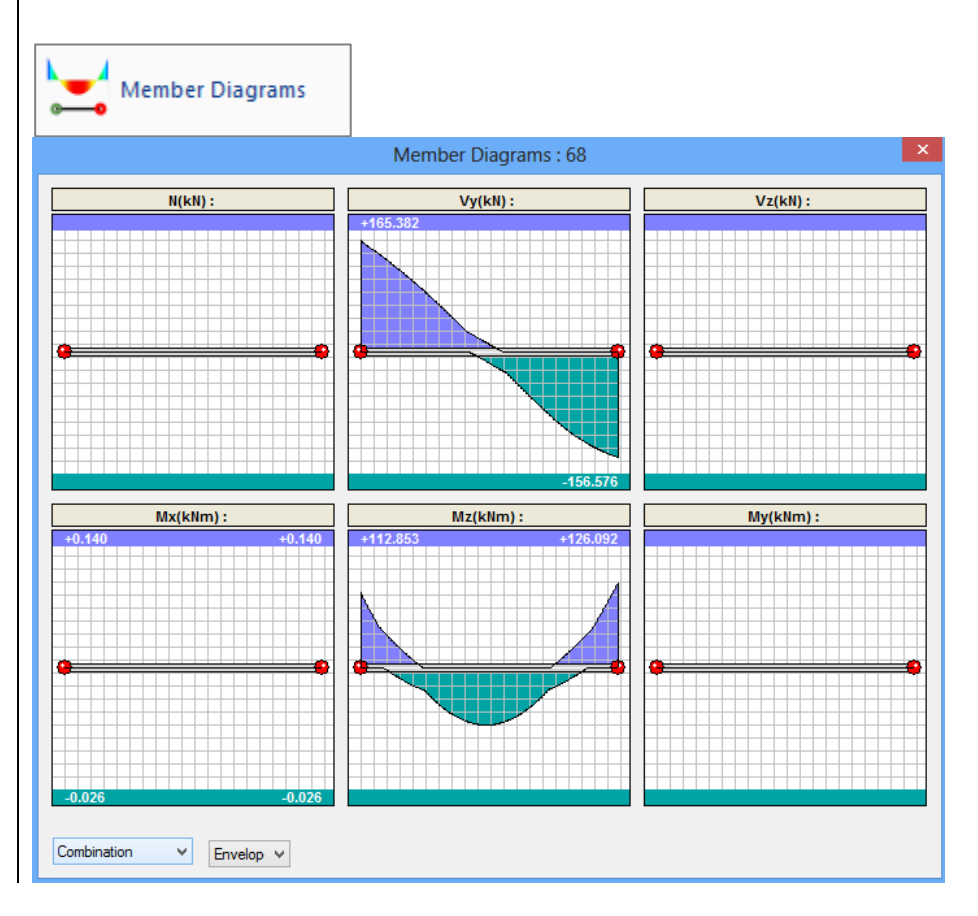

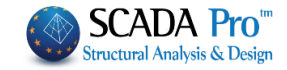

| Nodal Displacements                                                                                                    |                                                                                                    |            |        |  |  |  |  |  |  |
|----------------------------------------------------------------------------------------------------|----------------------------------------------------------------------------------------------------|------------|--------|--|--|--|--|--|--|
| Displacements o                                                                                                    | f Node : 34                                                                                                    |            | ×      |  |  |  |  |  |  |
| Coordinates : 13                                                                                                    | 366.83,1000.00,                                                                                                    | 450.99     |        |  |  |  |  |  |  |
| Dx(mm)                                                                                                    | 0.2681                                                                                                    |            |        |  |  |  |  |  |  |
| Dy(mm)                                                                                                    | -1.2344                                                                                                    |            |        |  |  |  |  |  |  |
| Dz(mm)                                                                                                    | 0.1889                                                                                                    |            |        |  |  |  |  |  |  |
| Rx(rad)                                                                                                    | 0.0000                                                                                                    |            |        |  |  |  |  |  |  |
| Ry(rad)                                                                                                    | 0.0000                                                                                                    |            |        |  |  |  |  |  |  |
| Rz(rad)                                                                                                    | 0.0001                                                                                                    |            |        |  |  |  |  |  |  |
|                                                                                                    |                                                                                                    |            |        |  |  |  |  |  |  |
|                                                                                                    |                                                                                                    |            |        |  |  |  |  |  |  |
|                                                                                                    |                                                                                                    |            |        |  |  |  |  |  |  |
|                                                                                                    |                                                                                                    |            |        |  |  |  |  |  |  |
| Load Case                                                                                                    | $\sim$                                                                                                    | 1          | $\sim$ |  |  |  |  |  |  |
| Maximum                                                                                                    | Rates                                                                                                    | Evit       |        |  |  |  |  |  |  |
| - Address - Address - Addr | Hates                                                                                                    | EAR        |        |  |  |  |  |  |  |
|                                                                                                    |                                                                                                    |            |        |  |  |  |  |  |  |
| Plate Elem                                                                                                    | ent Internal For                                                                                                    | ces        | ~      |  |  |  |  |  |  |
| Plate Elem                                                                                                    | ent Internal For<br>Internal Forces :                                                                                                    | rces<br>53 | ×      |  |  |  |  |  |  |
| Plate Elem<br>Plate Elements Ir<br>Nodes : 997 , 10                                                                                                    | ent Internal For<br>Iternal Forces :                                                                                                    | sces       | ×      |  |  |  |  |  |  |
| Plate Elements In<br>Nodes : 997 , 10                                                                                                    | ent Internal For<br>Internal Forces :<br>027 , 995 , 966<br>2476.0000                                                                     | rces<br>53 | ×      |  |  |  |  |  |  |
| Plate Elements Ir<br>Nodes : 997 , 10                                                                                                    | ent Internal For<br>iternal Forces :<br>027 , 995 , 966<br>2476.0000<br>-3654.0938                                                        | sces       | ×      |  |  |  |  |  |  |
| Plate Elements In<br>Nodes : 997 , 10                                                                                                    | ent Internal For<br>Iternal Forces :<br>027 , 995 , 966<br>2476.0000<br>-3654.0938<br>212.5625                                            | 53         | ×      |  |  |  |  |  |  |
| Plate Elements In<br>Nodes : 997 , 10                                                                                                    | ent Internal For<br>ternal Forces :<br>027 , 995 , 966<br>2476.0000<br>-3654.0938<br>212.5625<br>193.9150                                 | rces       | ×      |  |  |  |  |  |  |
| Plate Elements In<br>Nodes : 997 , 10                                                                                                    | ent Internal For<br>ternal Forces :<br>027 , 995 , 966<br>2476.0000<br>-3654.0938<br>212.5625<br>193.9150<br>-19.8182                     | sces       | ×      |  |  |  |  |  |  |
| Plate Elements In<br>Nodes : 997 , 10                                                                                                    | ent Internal For<br>iternal Forces :<br>027 , 995 , 966<br>2476.0000<br>-3654.0938<br>212.5625<br>193.9150<br>-19.8182<br>-0.9999         | sces       | ×      |  |  |  |  |  |  |
| Plate Elements In<br>Nodes : 997 , 10                                                                                                    | ent Internal For<br>ternal Forces :<br>027 , 995 , 966<br>2476.0000<br>-3654.0938<br>212.5625<br>193.9150<br>-19.8182<br>-0.9999          | rces<br>53 | ×      |  |  |  |  |  |  |
| Plate Elements In<br>Nodes : 997 , 10                                                                                                    | ent Internal For<br>ternal Forces :<br>027 , 995 , 966<br>2476.0000<br>-3654.0938<br>212.5625<br>193.9150<br>-19.8182<br>-0.9999          | sces       | ×      |  |  |  |  |  |  |
| Plate Elements In<br>Nodes : 997 , 10                                                                                                    | ent Internal For<br>ternal Forces :<br>027 , 995 , 966<br>2476.0000<br>-3654.0938<br>212.5625<br>193.9150<br>-19.8182<br>-0.9999          | 53         | ×      |  |  |  |  |  |  |
| Plate Elements In<br>Nodes : 997 , 10                                                                                                    | ent Internal For<br>ternal Forces :<br>027 , 995 , 966<br>2476.0000<br>-3654.0938<br>212.5625<br>193.9150<br>-19.8182<br>-0.9999          | 53         | ×      |  |  |  |  |  |  |
| Plate Elements In<br>Nodes : 997 , 10                                                                                                    | ent Internal For<br>ternal Forces :<br>027 , 995 , 966<br>2476.0000<br>-3654.0938<br>212.5625<br>193.9150<br>-19.8182<br>-0.9999          | rces       | ×      |  |  |  |  |  |  |
| Plate Elements In<br>Nodes : 997 , 10                                                                                                    | ent Internal For<br>ternal Forces :<br>027 , 995 , 966<br>2476.0000<br>-3654.0938<br>212.5625<br>193.9150<br>-19.8182<br>-0.9999          | 1<br>E wit | ×      |  |  |  |  |  |  |
| Plate Elements In<br>Nodes : 997 , 10                                                                                                    | ent Internal For<br>ternal Forces :<br>027 , 995 , 966<br>2476.0000<br>-3654.0938<br>212.5625<br>193.9150<br>-19.8182<br>-0.9999<br>Rates | ces<br>53  | ×      |  |  |  |  |  |  |

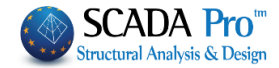

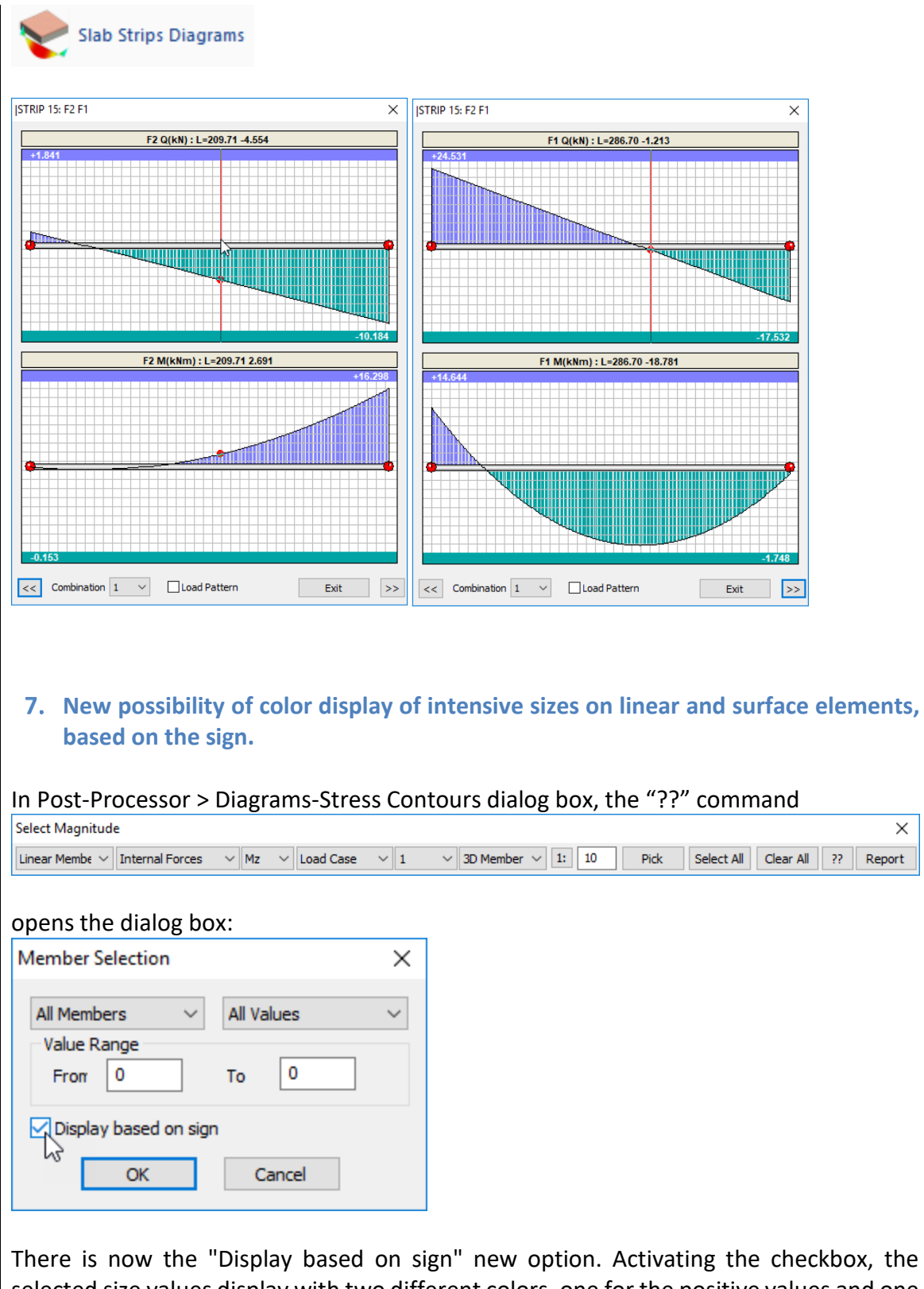

selected size values display with two different colors, one for the positive values and one for the negative.

#### SCADA Pro - What's NEW 2017

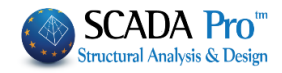

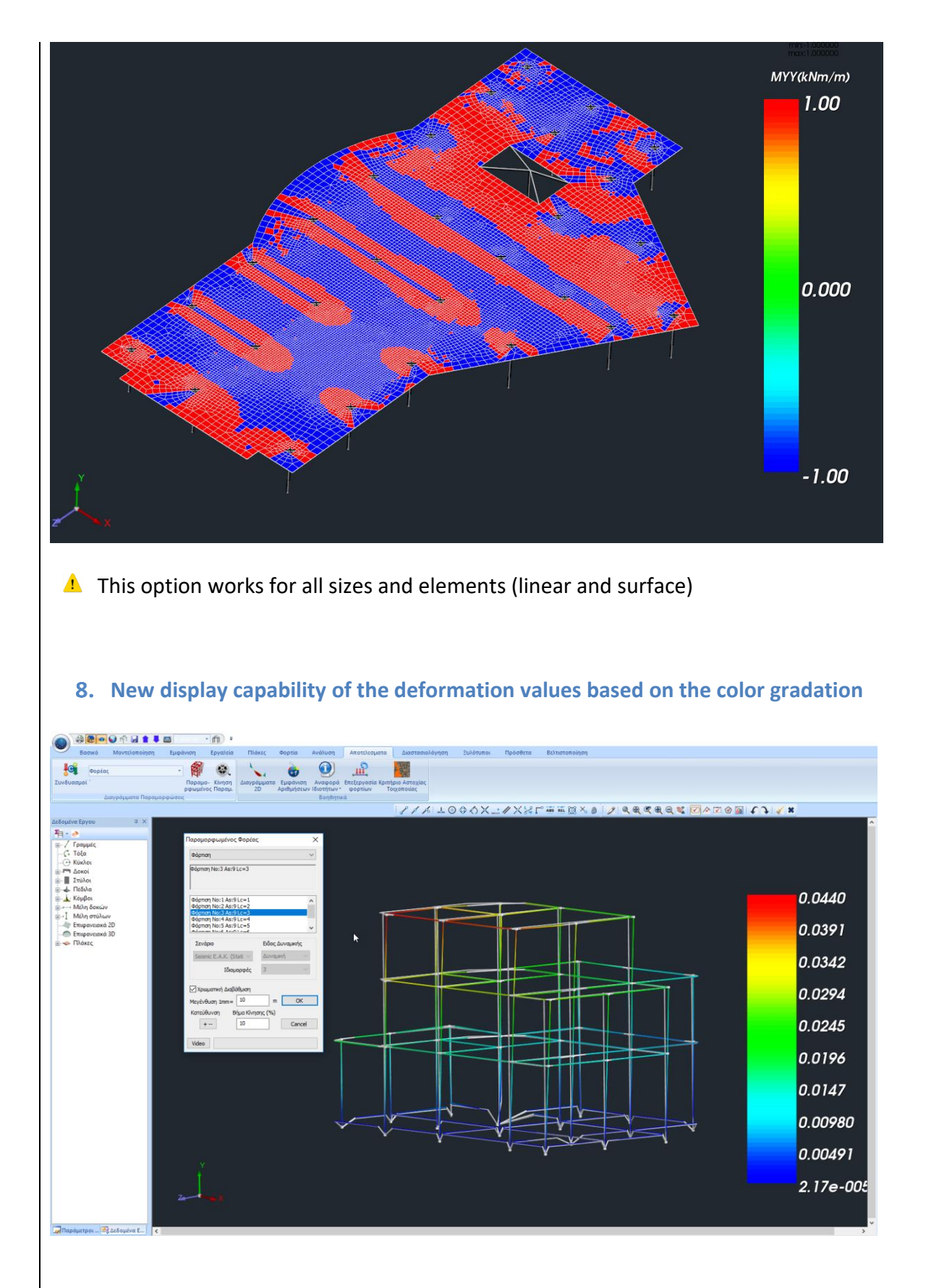

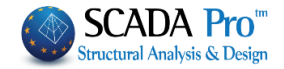

9. Textile Reinforced Mortar(TRM) (ACI549.4R-13 and Triantafillou & Antonopoulos methods).

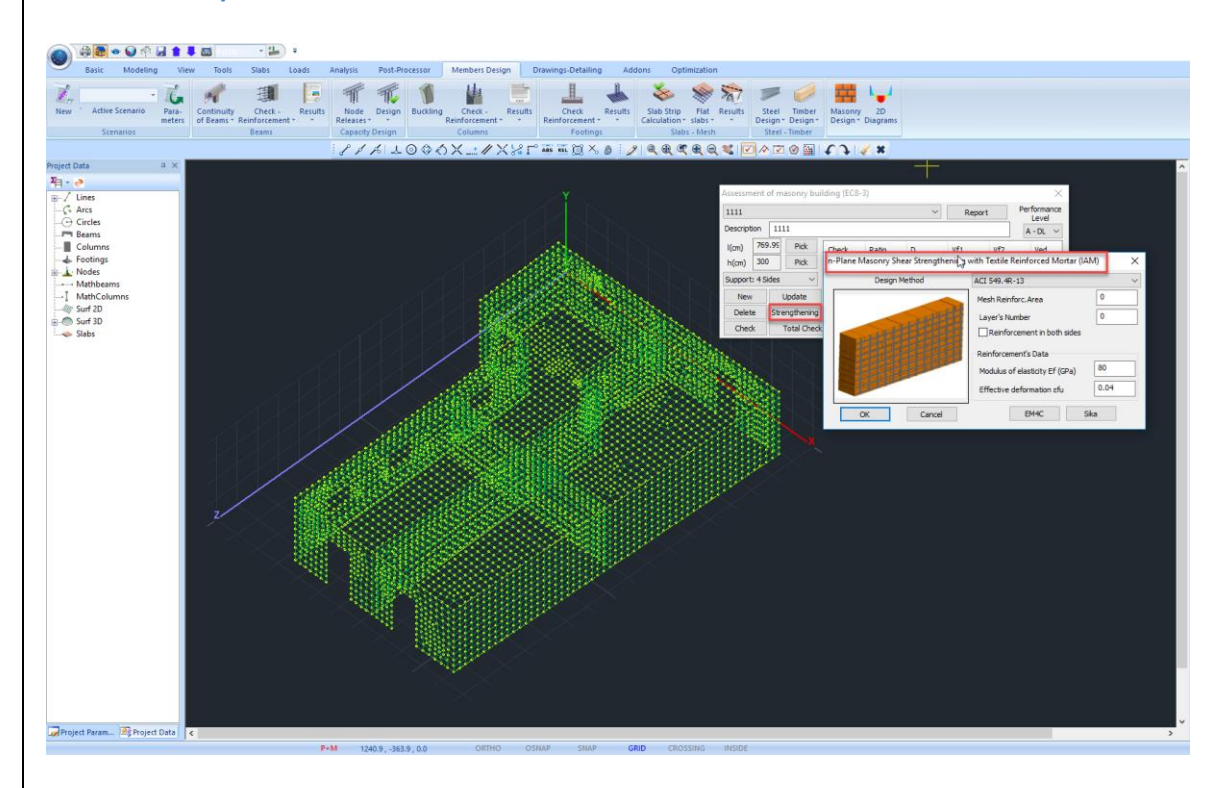

Use Textile Reinforced Mortar for shear reinforcement in plane, defined by the corresponding window for the selected wall from the list.

Select the "Design Method". To SCADA Pro contains 2 methods and you can select between

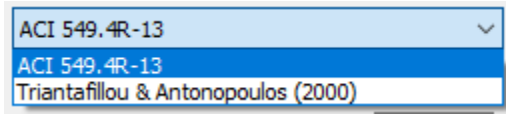

Specify the characteristics of the mesh, based on catalogs and commercial materials.

🛕 In SCADA Pro company materials have been introduced 🗌

Sika

EM4C

By selecting the company and the corresponding material the mesh features are automatically filled in by the program.

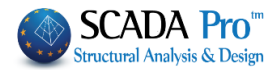

#### SCADA Pro - What's NEW 2017

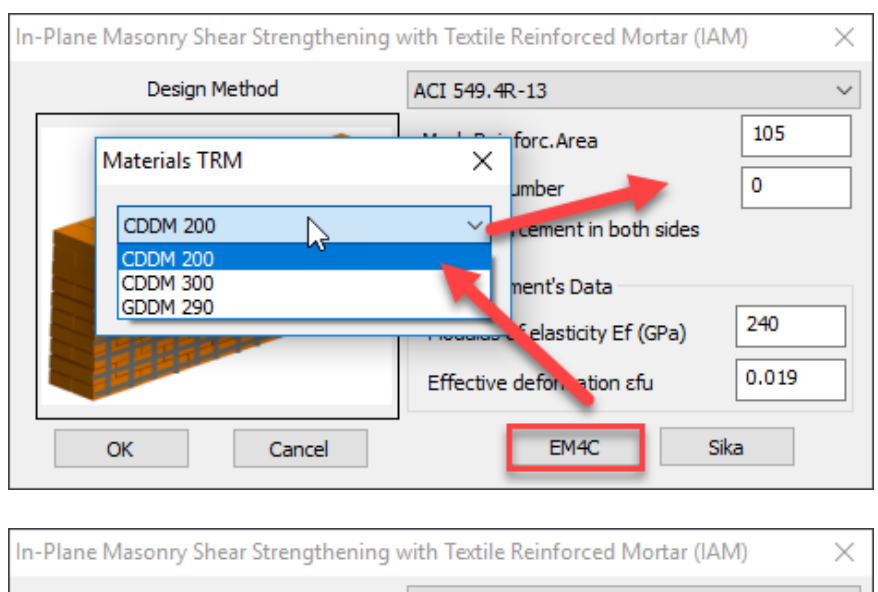

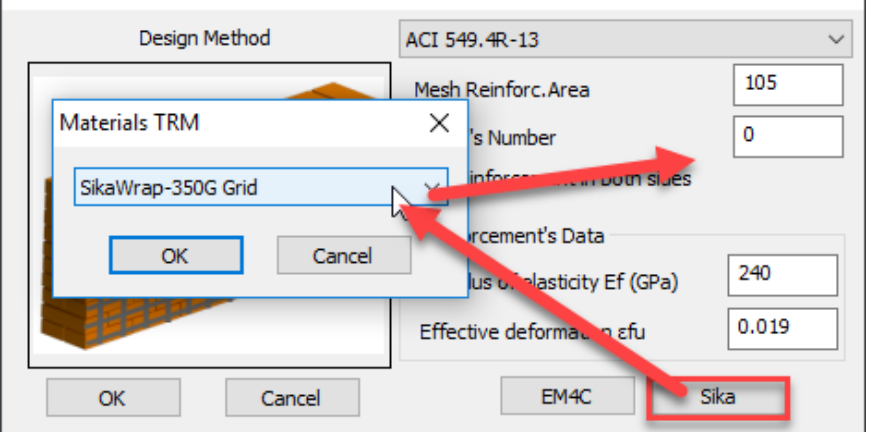

#### 10. Load bearing masonry check based on Stress Failure Criterion

In the new version of SCADA Pro the check of load bearing masonry in terms of stresses based on the Karantoni et al. stress failure criterion is added.

The check in terms of stresses is performed in both curved and planar walls for existing or new masonry.

The check command is located in the **Post-Processor** tab where:

• Initially the masonry type is selected (Existing/New).

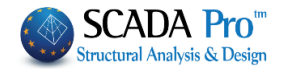

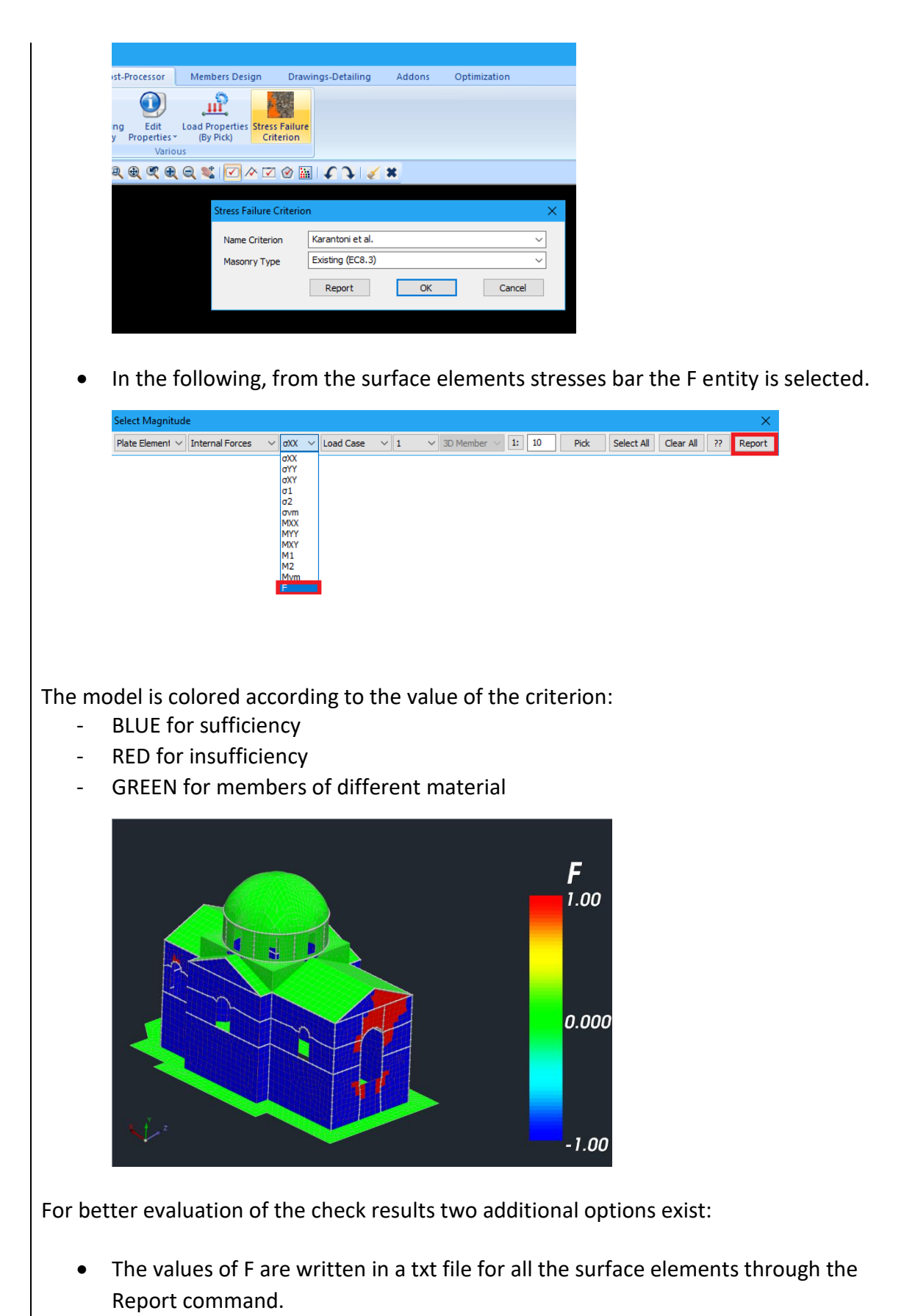

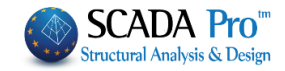

| Name                     | Comb.            | F                                    |
|--------------------------|------------------|--------------------------------------|
|                          |                  |                                      |
|                          |                  |                                      |
| * * * * * *              | Plegma           | - S30 *****                          |
| 696                      | 4                | -0.549                               |
| 697                      | 4                | -0.573                               |
| 698                      | 4                | -0.625                               |
| 699                      | 4                | -0.731                               |
| 700                      | 4                | -0.798                               |
| 701                      | 4                | -0.807                               |
| 702                      | 4                | -0.761                               |
| 703                      | 4                | -0.748                               |
| 704                      | 4                | -0.679                               |
| 705                      | 4                | -0.333                               |
| 706                      | 4                | -0.519                               |
| 707                      | 4                | -0.338                               |
| 704<br>705<br>706<br>707 | 4<br>4<br>4<br>4 | -0.879<br>-0.333<br>-0.519<br>-0.338 |

# • A detailed report for every mesh is created.

|                                                                |                                                                         |                                                                                                    | Stress Failur                                                                                                    | re Criterion                                                                        |                                         |                                          |                                       |              |
|----------------------------------------------------------------|-------------------------------------------------------------------------|----------------------------------------------------------------------------------------------------|----------------------------------------------------------------------------------------------------|-------------------------------------------------------------------------------------|-----------------------------------------|------------------------------------------|---------------------------------------|--------------|
| Name of<br>Masonry<br>Criterion                                | Criterion<br>Type<br>Description                                        | Karantoni et a<br>Existing (EC8<br>F = $\alpha J_2/f_w^2 + \lambda$<br>SUFFICIENCY<br>INSUFFICIENC                                                                                                    | l.<br>.3)<br>.J <sub>2</sub> <sup>(1/2)</sup> /f <sub>w</sub> + βl <sub>1</sub> /f<br>': Για F <<br>CY : Για F > | w - 1<br>0<br>= 0                                                                   |                                         |                                          | ····································· |              |
|                                                                |                                                                         |                                                                                                    | Mesh (                                                                                                    | Check                                                                               |                                         |                                          |                                       |              |
| Mesh Na                                                        | me: Ple                                                                 | gma S21                                                                                                    |                                                                                                    | Mater                                                                               | ial : Masonry                           | stone wal                                | - M2 50                               | cm           |
| Compress<br>Tensile st<br>Equal bia                            | sive strength<br>trength<br>xial comp. stre                             | f <sub>w</sub> =<br>f <sub>wt</sub> =<br>ength f <sub>wc_b</sub> =                                                                                                    | 0.000 (N/n<br>0.000 (N/n<br>0.000 (N/n                                                                           | nm²) n<br>nm²) C<br>nm²)                                                            | γ <sub>M</sub> = 2.20 / 1.5<br>F = 1.35 | 50                                       |                                       |              |
| Criterion I                                                    | Parameters :                                                            | α =<br>β =                                                                                                    | 0.665 b<br>3.835 f                                                                                               | o = 1.650<br>= 0.085                                                                | $c_1 = 13$<br>$c_2 = 0.9$               | .765 λ.<br>959 λ <u>.</u>                | = 0.58<br>2 = 0.99                    | 1<br>5       |
|                                                                |                                                                         |                                                                                                    |                                                                                                    |                                                                                     | Critica                                 | I Combinat                               | ion                                   |              |
| Number of<br>elements                                          | Total Area<br>(m <sup>2</sup> )                                         | Number of<br>elements that<br>fail                                                                                                    | Total Failure<br>Area<br>(%)                                                                                     | ID.                                                                                 | Numbe<br>elements<br>fail               | r of Tot<br>that                         | tal Failure<br>Area<br>(%)            | Fme          |
| 128                                                            | 8.64                                                                    | 0                                                                                                    | 0.00                                                                                                    | 37                                                                                  | 0                                       |                                          | 0.00                                  | -0.3         |
| Mesh Nar<br>Compress<br>Tensile st<br>Equal bia<br>Criterion I | me : Ple<br>sive strength<br>trength<br>xial comp. stre<br>Parameters : | egma S22<br>$f_w = f_{wt} = f_{wt} = f_{wt} = g_{wt} = g_{$ | 0.000 (N/n<br>0.000 (N/n<br>0.000 (N/n<br>0.000 (N/n<br>0.665 t                                                  | Materi<br>nm <sup>2</sup> ) (<br>nm <sup>2</sup> ) C<br>nm <sup>2</sup> ) 0 = 1.650 | ######################################  | stone wall<br>50<br>3.765 λ <sub>1</sub> | ########<br>I - M2 50                 | ;#####<br>cm |
|                                                                | 1                                                                       | p -                                                                                                    | 3.033 1                                                                                                    | - 0.065                                                                             | C <sub>2</sub> = 0.:                    | 5J5 /2                                   | 2 - 0.99.                             | ,            |
| Number of                                                      | Total Area                                                              | Number of                                                                                                    | Total Failure                                                                                                    |                                                                                     | Critica                                 | Combinat                                 | ion                                   |              |
| alomonte                                                       | (m <sup>2</sup> )                                                       | elements that<br>fail                                                                                                    | Area<br>(%)                                                                                                    | ID.                                                                                 | Number<br>elements<br>fail              | rof Tot<br>that                          | Area<br>(%)                           | Fmax         |
| elements                                                       |                                                                         |                                                                                                    |                                                                                                    |                                                                                     |                                         |                                          |                                       |              |

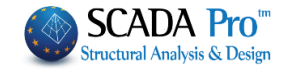

# **11.** Rehabilitation methods of beams and columns are enriched, using EM4C and Sika materials

In SCADA Pro, the techniques and the material considered in each rehabilitation method are enriched with the corresponding material and techniques of the companies' EM4C and Sika. The user has direct access in the library of EM4C and Sika materials by pressing the corresponding button, which appears in the dialog boxes related to column reinforcement.

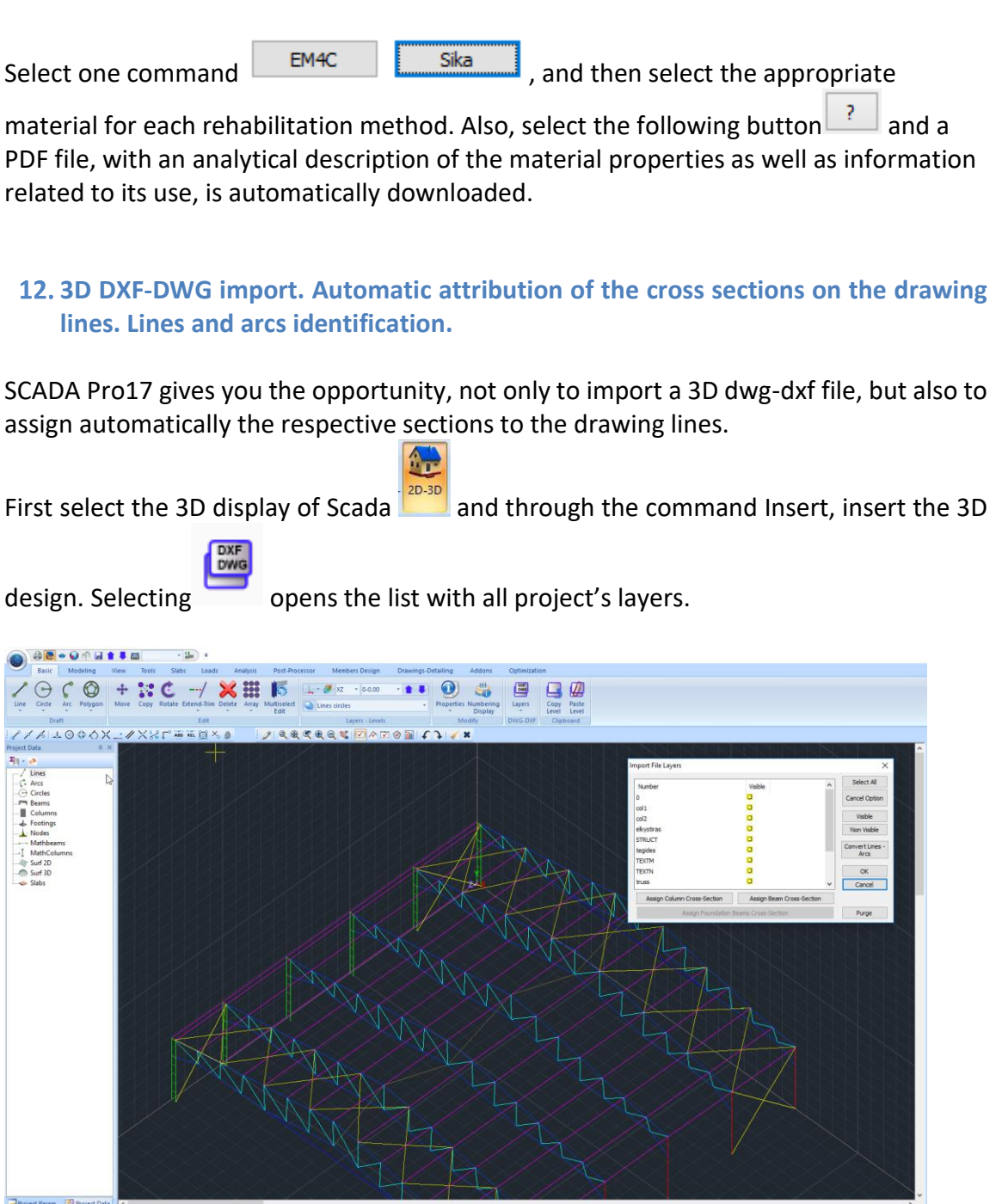

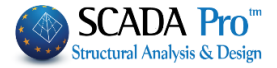

For the automatic attribution of the cross sections on the drawing lines, is necessary the correct matching of the lines in the respective layers.

Choose a layer from the list and depending on whether includes columns or beams, select the corresponding command at the bottom of the window

Automatically opens the cross sections window, to select the one that will be assigned on all the lines of the selected layer. Also, choose the angle, the insertion point and the Scada's layer in which they will join.

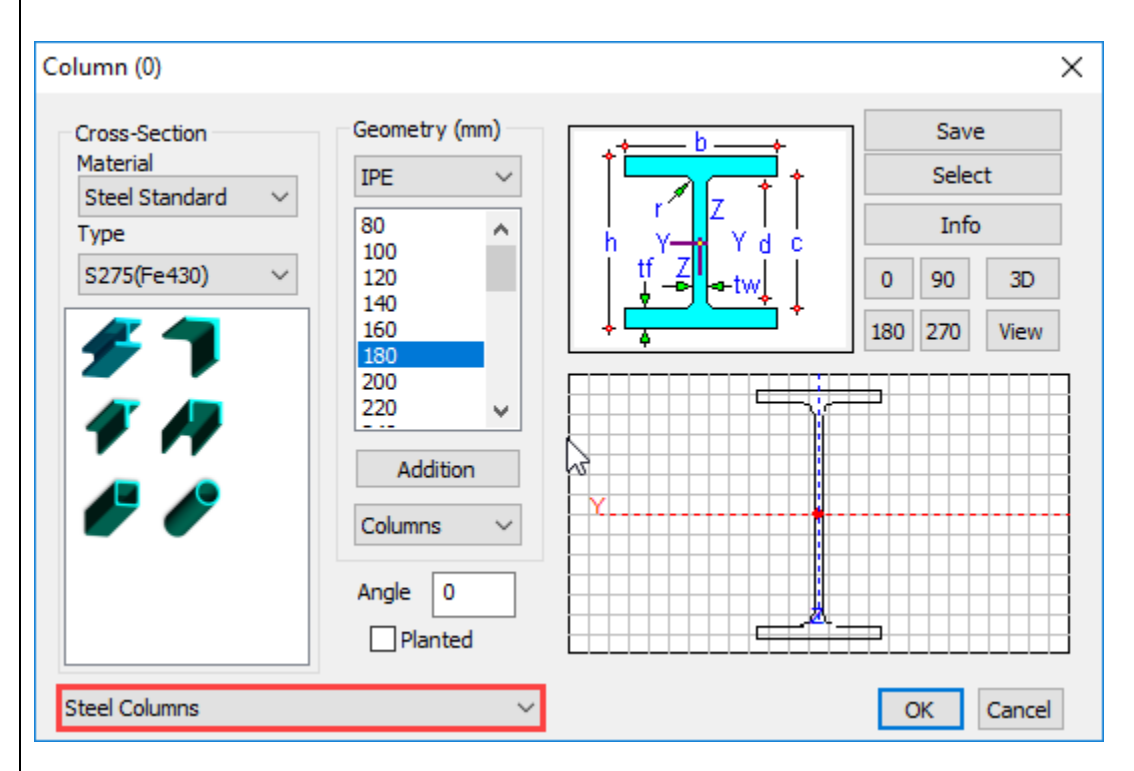

Members created automatically containing physical and mathematical properties.

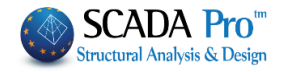

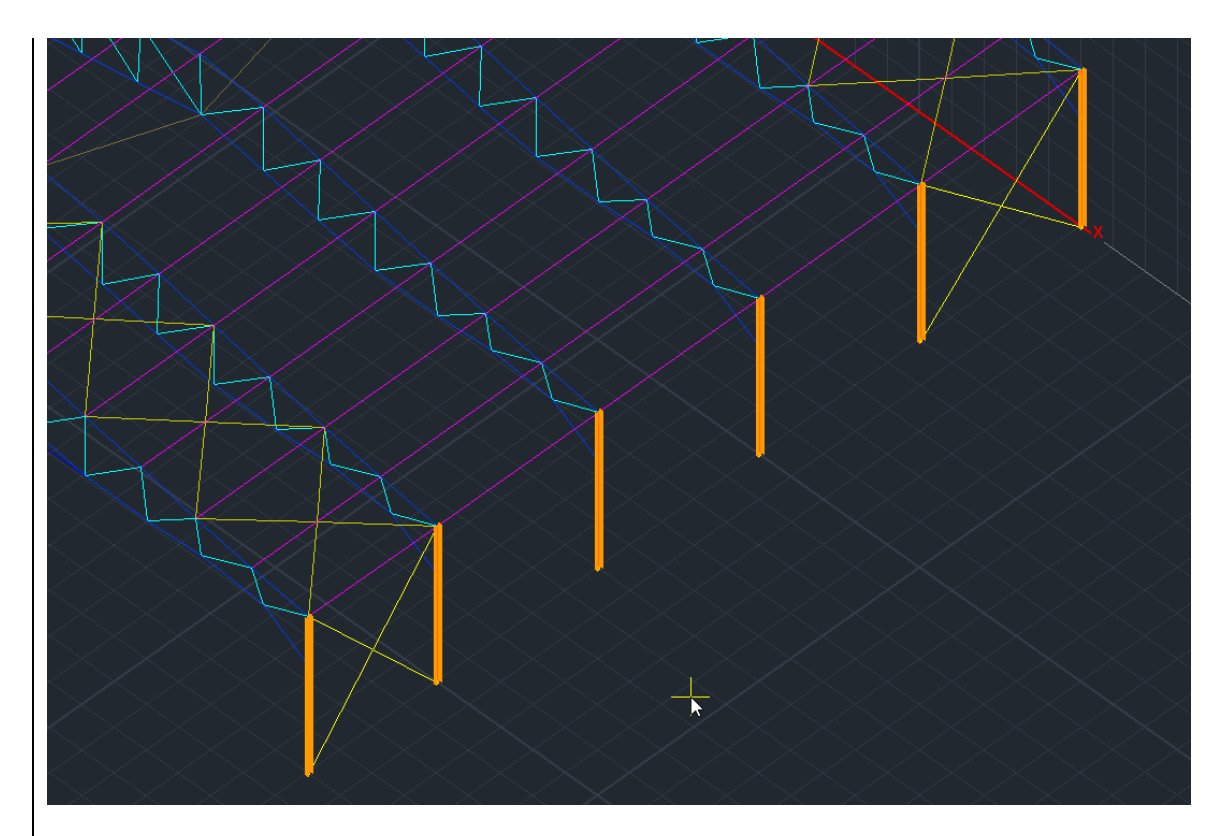

13. Member Correspondence, to assign the calculated wind and snow loads

In the new version of SCADA Pro, completed and integrated the automatic calculation of influence zones for linear members in order to make the distribution of wind and snow loads.

A Remind that until now the automatic distribution was only for the structures derived from Templates. Now enable this distribution on any surface.

|                 |                                             |      |          |                   | ~  |  |  |  |
|-----------------|---------------------------------------------|------|----------|-------------------|----|--|--|--|
| Member Corres   | pondence                                    |      |          |                   | ×  |  |  |  |
| Wall left (perp | endicular wi                                | nd d | lir. 0)  |                   | ~  |  |  |  |
| Add Members     | ies (m)                                     |      | Vertices | Coordinate (cm)   |    |  |  |  |
| Left            | 0                                           | 1.   | Pick     | 0.0,500.0,0.0     |    |  |  |  |
| Right           | 0                                           | 2.   | Pick     | 0.0,0.0,0.0       | _  |  |  |  |
| Dick            |                                             | 3.   | Pick     | 0.0,0.0,300.0     | _  |  |  |  |
| FICK            |                                             |      |          | Distribution View | 1  |  |  |  |
|                 | Initialisation of all members (Walls-Roofs) |      |          |                   |    |  |  |  |
| Members I       | Initialisation                              |      |          | Cano              | el |  |  |  |

By selecting the command now opens the following dialog box

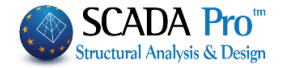

The part on the old definition of the influence zones did not change but added to the right a new part to define the area with three points.

 $\sim$ 

The definition always concerns the active area

Wall left (perpendicular wind dir. 0)

Better to start the procedure by pressing the "Members Initialization" button.

Indicate the point graphically with the following particularity:

- The first two points define the direction by which the automatic calculation of influence surfaces made for items which are parallel to this direction.
   Note also that the distribution will be for all linear members belonging to this level and are parallel to the first direction.
- After you define the three points, press the "Distribution" button and the program automatically makes the distribution and displays it.

Similarly for the other walls.

Concerning the roofs, the definition can be sequentially. First select the roof

Roof No.1

, then you must define the

individual areas.

First define the left slope indicating graphically the 3 points

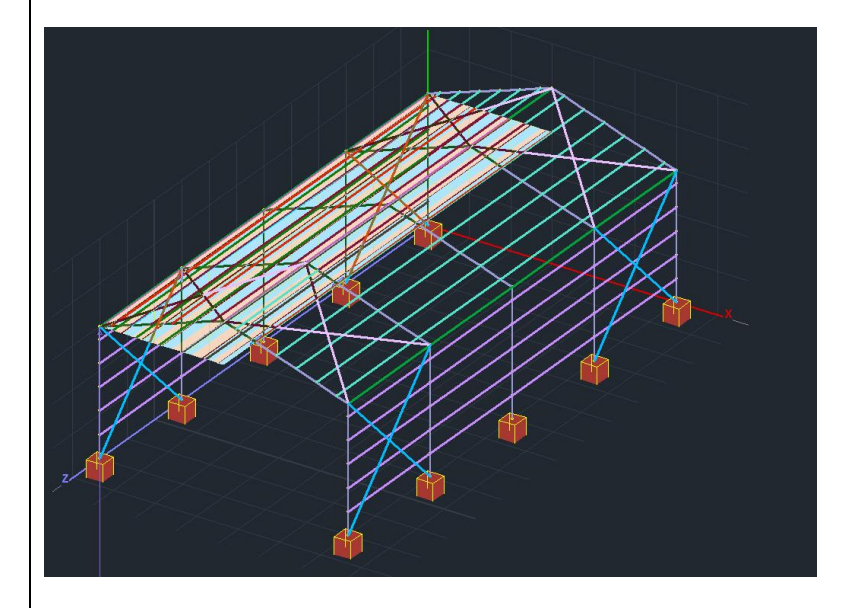

and then the right. The overall result is the following

#### SCADA Pro - What's NEW 2017

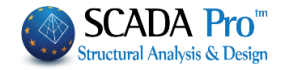

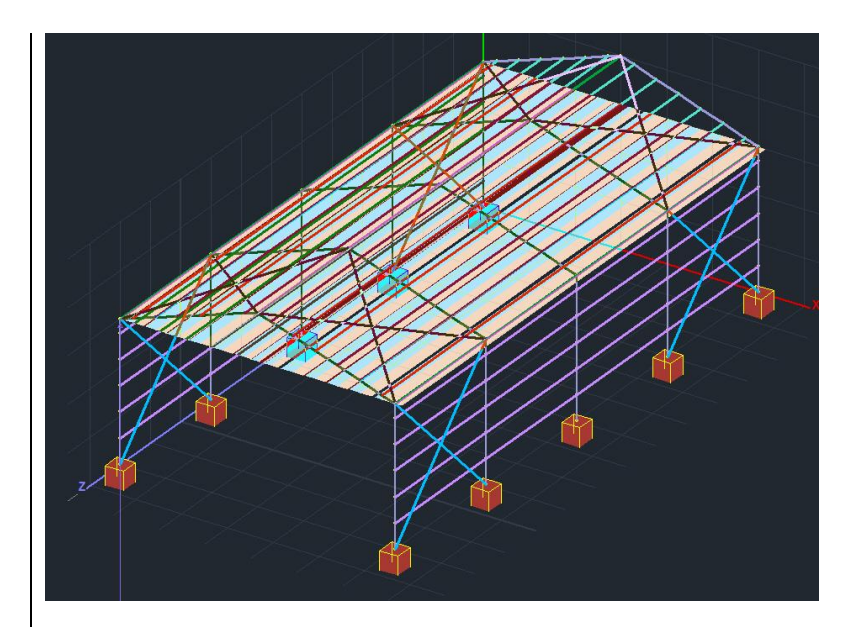

1 Finally it is worth noting that if the walls are properly defined there is NO need of more definition. Just select each wall and press «Distribution». The distribution becomes and simultaneously displays on the linear members belonging to this wall. Same for the flat roofs only.

| 14. New at      | oility to chee    | ck steel memb |
|-----------------|-------------------|---------------|
| Member Design   |                   | ×             |
| Layer Steel C   | Columns           | <u>}</u> ~    |
| Member 1 IPE 4  | 450 ~             | Parameters    |
| Group Column    | าร                | ~             |
| Apply to a      | all members of t  | ne Layer      |
| Checking with I | Min, Max of all c | ombinations   |
| Check in Layer  | Mem:50/5          | 50 Comb:5/5   |
| Exploration of  | of Member Buckl   | ing           |
| Exploration of  | Member Servica    | bility        |
| Member Resu     | lts L             | ayer Results  |
| ОК              |                   | Cancel        |
|                 |                   |               |

#### shorter times.

Activating the option Checking with Min, Max of all combinations, in checks will be taking into account only the maximum and minimum values of the intensive forces resulting from all combinations, excluding the intermediate values, so the process will be completed at noticeably shorter times.

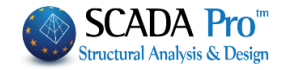

**15.** New command group for merging steel elements.

In "Members Design" added a new command group that provides steel elements merging.

| 7   | EC2 EC2 1 (0)   | 2 👹                            | 1  |
|-----|-----------------|--------------------------------|----|
| ×.  | EC2-EC3 T (0)   | i 40a 🔉                        | L  |
| New | Active Scenario | Para- Merge<br>meters Elements | -  |
|     | Scenari         | os                             | -  |
|     |                 | 🐝 Auto                         |    |
|     |                 | ar User                        |    |
|     |                 | 💇 View                         |    |
|     |                 | Sorrection                     |    |
|     |                 | Single Delet                   | e  |
|     |                 | Sverall Dele                   | te |

Merge elements means that, either automatically or manually, the individual parts of a single element, merge in each buckling direction. Meaning that, the buckling length is considered computationally, not the actual length of the element, but the unified from the beginning to the end of the column or beam, respectively.

In addition, in the presentation of the results, for these merged elements, the worst results display only once and not for each individual part, as it was so far.

Finally, in automatic merging, there is the definition of discontinuity levels, horizontal or vertical, used as merging boundaries of a continuous element.

# 16. New command for member's direction redefinition.

In Tools > Member added a new command named "Direction Redefinition".

#### – Direction redefinition

This command should be used when one or both of the following messages appear in the Model Checks Reports:

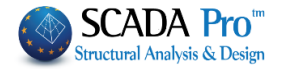

Error1678: The column 21 has been assigned with wrong orientation There are members with wrong local axis

The first one, which concerns only the columns, has to do with the direction of their placement (the correct direction is from the bottom to the top),

while the second is a general message concerning beams and columns, and especially for the beams, appears when they are not placed with the program conversion, from left to right and from top to bottom.

So when the above messages appear, using the "Direction Redefinition" command the program corrects automatically the orientation for the entire model.

### **17.** New command that Merge Beams

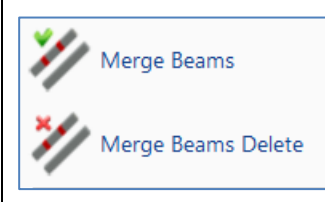

Where the beams include surface elements is a need to break the members of the beams in order to ensure the necessary connections between the linear and surface elements.

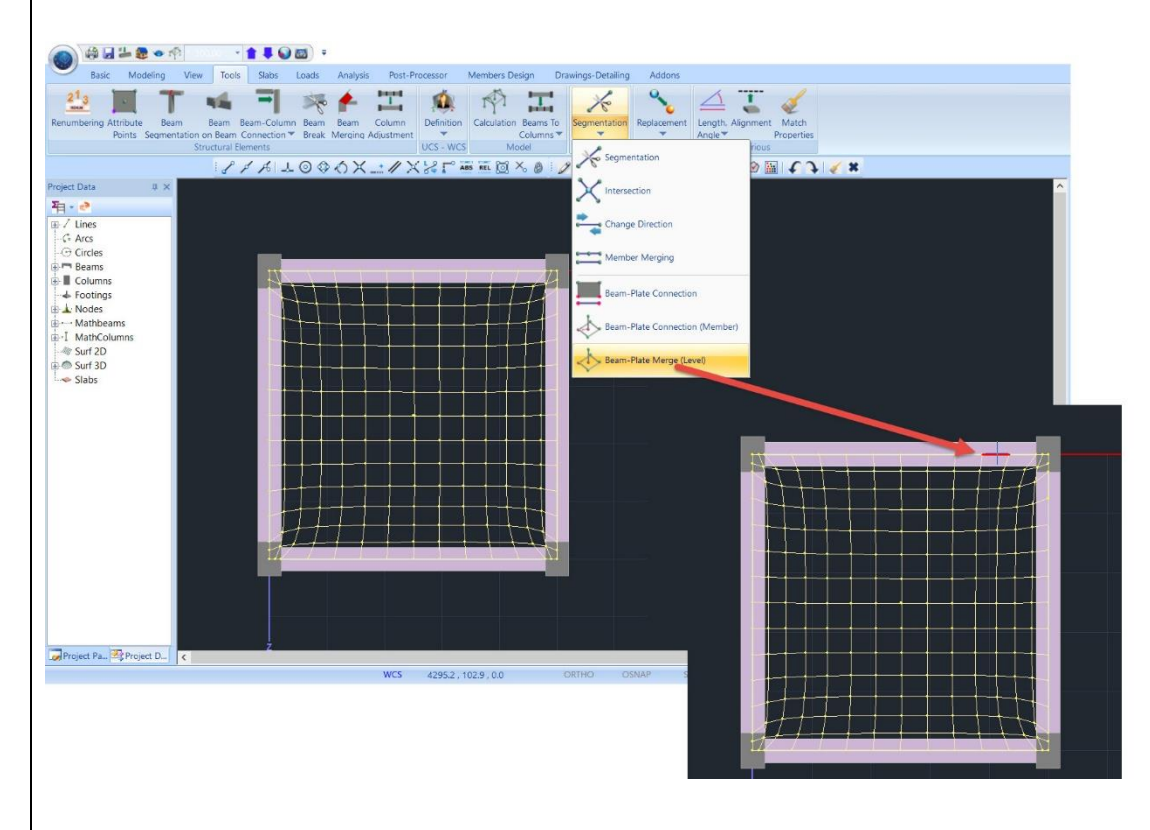

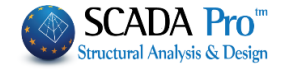

Consequently, breaking the beam in small portions creates the need for unification in order to be able to dimensioned as a single member. This is accomplished by using the

# command Merge Beams.

# Merge Beams

Select the command, and then one by one in succession the parts of the beam. Continue with "Continuity of Beams" and "Check Reinforcement".

If for some reason you wish to delete a preliminary merging, select the command

Merge Beams Delete

and then the first element of the unified beam. Right click to complete.

# 18. A new warning symbol for inefficiency of the anchoring length in the beams.

The way of calculating the lbd anchorage lengths for different regulations is summarized below:

The total lbd is calculated and divided into l1 and l2. L1 is the linear anchorage length, and l2 is the one that rotates in the node.

### **NOTES:**

- ▲ EC2 does not provide for a minimum linear anchorage length but provides for a minimum TOTAL anchorage length (l1 + l2) which also calls it lb, min.
- ▲ EC8 in paragraph 5.6.2, among others, provides ONLY for DCH the anchorage length to be only linear (excessive).

Based on the above, resulting:

- For EC2 w/o EC8 scenario as well as for all EC with DCL and DCM ductility classes, it does not obey a minimum linear anchorage length lb,min, but checks the total length lbd with lb,min according to 8.4.4 Of the EC2.
   So, there will never be an error message because if the anchorage length is bigger than the width of the support, the bar will reach the face and then turn to the node.
- 2. For EC with DCH high ductility class, it obeys the minimum linear anchorage length according to 5.6.2 of EC8 . The error message will be displayed.
- ▲ In addition, the affinity regions are now taken into account for calculating lb. The upper reinforcement is region II while the lower I.

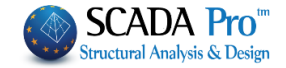

| 19. New command to merge the no                                                                                                    | des                                                                                                    |
|----------------------------------------------------------------------------------------------------|----------------------------------------------------------------------------------------------------|
| Merge                                                                                                    |                                                                                                    |
| Offset ×<br>Distance (cm) 0.1 OK<br>Cancel                                                                                              | Command to merge the nodes in small distances<br>between them.<br>Select the command and specify a distance value.<br>Nodes at a distance less or equal to this will be<br>merged, resulting in a single node. |
|                                                                                                    |                                                                                                    |
| 20. New, supervisory and comprese deformation checks (total and p                                                                       | nensive print out of the results of buckling and<br>her member) of steel structures                                                                                                    |
| 21. Recognition of arcs from dwg 21                                                                                                    | D-3D                                                                                                    |
| 22. SCADA connection with REVIT v                                                                                                    | ia ifc                                                                                                    |
| 23. Import of beams detailing in Dra                                                                                                    | awings without needing to open them in editor                                                                                                    |
| 24. Create separate files with supp<br>two new files in the anal fol<br>contains movements, rotation<br>corresponding intensive forces. | ort reactions (* .rea inside scenarios' folder) and<br>der: combdispl.txt and combforce.txt. The first<br>ns from combinations, and the second the                                                             |
| 25. New type of design scenario provisions. In this scenario, the                                                                       | including the EC2 provisions but not the EC8 columns' stirrups do not continue in the node.                                                                                                    |
| 26. Jacketing for circular cross section                                                                                                | on                                                                                                    |
| 27. The uniform height distribution added                                                                                               | of the earthquake in the Eurocode 8 scenario is                                                                                                    |
| 28. More distinct Attribute points o                                                                                                    | f beams and posts (larger and red)                                                                                                    |
|                                                                                                    |                                                                                                    |

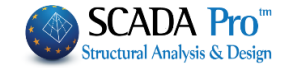

#### The NEW ADD-ONS of SCADA Pro 17

#### 1. SCADA Pro OCP

SCADA Pro OCP is a new module of SCADA Pro that represents an advanced, real-world, optimum design computing platform for real-world civil engineering structures. The main goal for the implementation of SCADA Pro OCP module is to <u>reduce construction and</u> <u>material cost</u> consistent with the required performance, reliability, quality and safety within an innovative technological framework.

SCADA Pro OCP module provide:

- Advanced and easy to use ribbon-based interface makes structural optimization a single-click process allowing numerous customizable options.
- The option of selecting multiple criteria related to the cost of the structure such as construction cost, construction of materials, and environmental cost during the life span of the structure. These criteria used either as "Objectives" or as "Constraints', which are taken into account in addition to those imposed by the design code regulations.
- Solve optimization problems by selecting the solution algorithm from a list of **deterministic** and **probabilistic search numerical algorithms** that are at the cutting edge of technology, which can replace the "trial and error" traditional process of structural design and with an optimized solution quickly obtained.
- Πολλαπλές επιλογές για τον καθορισμό του εύρους των μεταβλητών σχεδιασμού και την ομαδοποίησή τους είτε σε επίπεδο διατομής ή σε επίπεδο δομικού στοιχείου.
- Multiple options for determining the value range of the **design variables** and grouping them either **by type of cross-section or by type of structural element.**

• Comparison of the initial design with the optimum one.

Commands are grouped into sections according to their type of use.

|                 | ilia 😂 🍓               | • 📢 🖗 😡                    | 14         | <b>a</b> 0-0.00 | 4                     | • •                       |          |         |             |             |          |           |            |         |       |       |         |
|-----------------|------------------------|----------------------------|------------|-----------------|-----------------------|---------------------------|----------|---------|-------------|-------------|----------|-----------|------------|---------|-------|-------|---------|
|                 | Basic                  | Modeling                   | View       | Tools           | Slabs                 | Loads                     | Analysis | e Pos   | t-Processor | Members E   | esign    | Drawing   | s-Detailin | g A     | ddons | Optin | ization |
| -               | <b>%</b>               | <u>í</u>                   |            | 44              | 2                     | 1                         |          |         | 1-1         | *           |          |           | z          | F       | R     | 1     |         |
| Objecti<br>Cost | ve Objecti<br>Performa | ve Genera<br>nce Design Bo | al<br>unds | Constrains<br>* | Unit Cost<br>Material | Unit Cost<br>Productivity | Section  | Element | Algorithms  | Convergence | Equality | Exclusion | RUN        | Results | Reset | Help  |         |
|                 | Basic S                | iettigns                   |            |                 | Formulatio            | n                         | Design   | Bounds  | S           | olve        | Fuctio   | onalities |            | RU      | JN    |       |         |

The optimization process is performed in two stages:

• The first stage is the definition of the basic parameters of the project: (a) the optimization criterion (objective function) (b) additional constraints in terms of cost or performance apart from the design code checks

(c) the limits of variation of the cross-sectional dimensions (design bounds) of the structural elements (design variables).

• In the second phase is the definition of the optimization algorithm, the convergence criterion of the iterative solution process and its immediate execution.

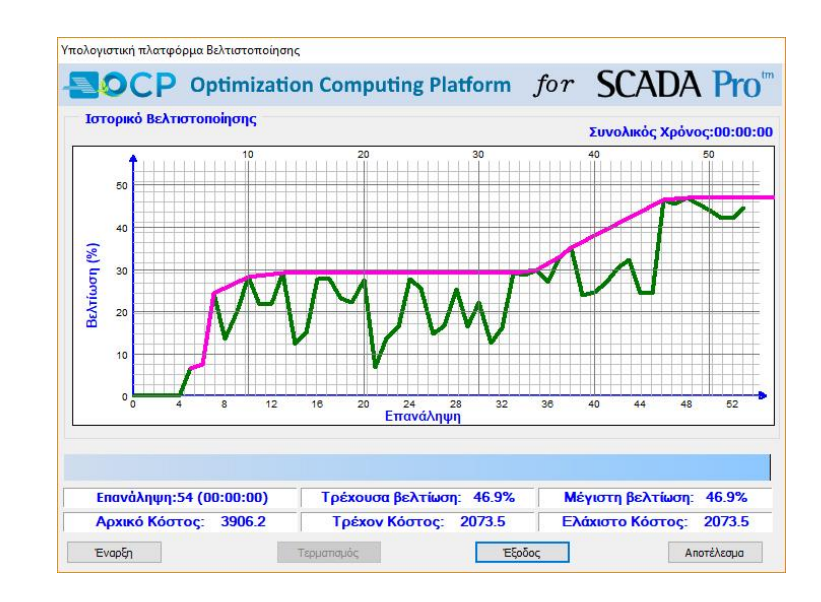

After completing the iterative optimization process, it is possible to analyze the results obtained with parallel comparison of the initial parameter values with the optimum values.

| Step   | Failure | Total   | ^ | Αναφορά             |
|--------|---------|---------|---|---------------------|
| Number | Degree  | Cost    |   | 🗹 Εξώφυλλο          |
| 1      | Max     | 5461.57 |   | 🗹 Τεχνική Αναφορά   |
| 2      | Min     | 2030.09 |   | 🗹 Σύνοψη            |
| 3      | Init    | 3906.22 |   | 🗹 Στοιχεία Διατομής |
| 4      | 1.02    | 4032.28 |   | Αναλυτικά           |
| 5      | 0.00    | 3649.32 |   | Μηστελέσματα        |
| 6      | 0.00    | 3611.71 |   | Εμφάνιση Αναφοράς   |
| 7      | 0.00    | 2951.76 |   |                     |
| 8      | 0.00    | 3380.71 |   |                     |
| 9      | 0.00    | 3126.82 |   |                     |
| 10     | 0.00    | 2805.49 |   |                     |
| 11     | 0.00    | 3054.48 |   |                     |
| 12     | 0.00    | 3050.81 |   |                     |
| 13     | 0.00    | 2768.42 |   |                     |
| 14     | 0.00    | 3422.02 |   |                     |
| 15     | 0.00    | 3326.07 |   |                     |
| 16     | 1.02    | 2737.10 |   |                     |
| 17     | 1.07    | 2762.61 | ~ | Έξοδος              |

There is also the option of exporting results, analyzing all the parameters of the optimization problem and the optimization history diagram; the value variation diagram of the optimization criterion (objective function) in each step of the iterative process.

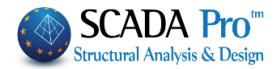

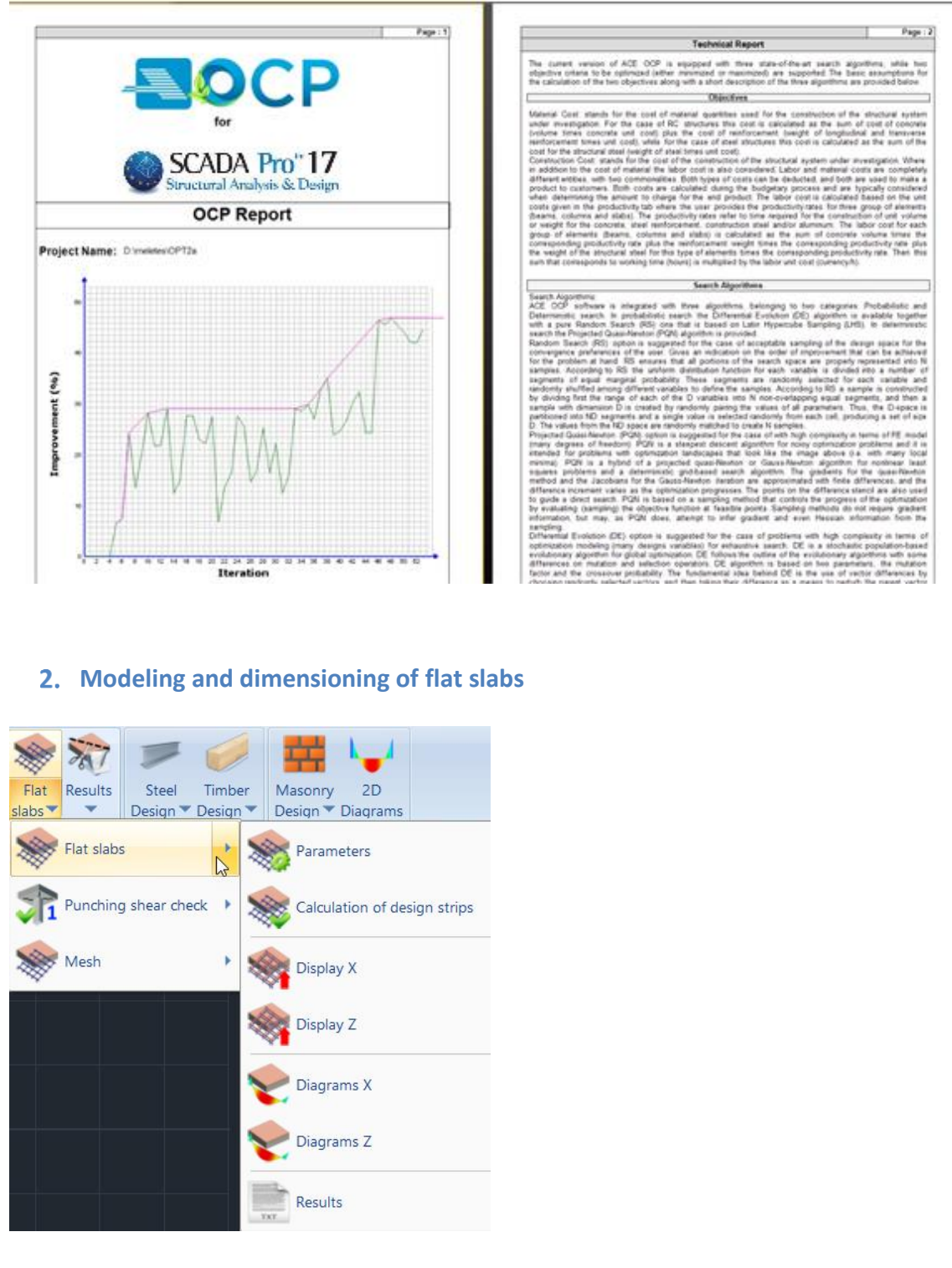

The new version of SCADA Pro offers the possibility of creating flat slabs (slabs without the presence of beams) with the finite element method.

The procedure for the modeling of flat slabs requires:

- the 3D Mesh definition,
- the External Boundary creation,

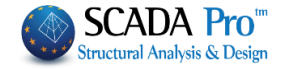

- the Holes automatically creation in place of the Columns,
- the Mesh calculation and the mathematical model calculation.

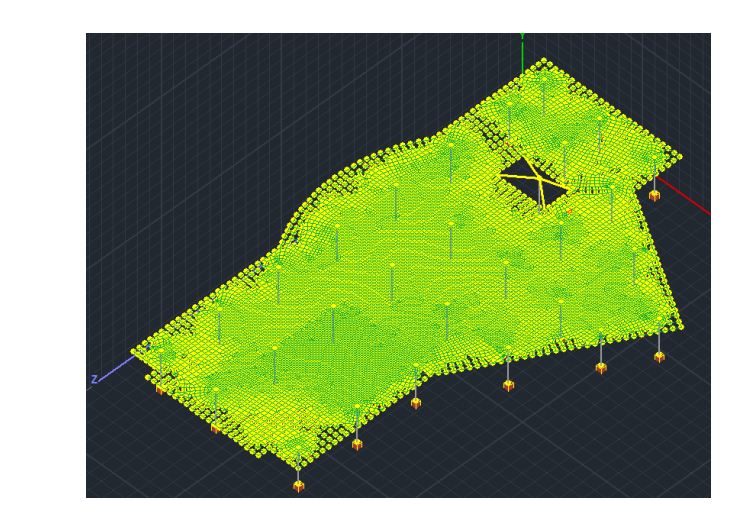

The command "Flat slabs" includes the commands:

#### Parameters

| Parameters                                 | Flat Slab Design Pa | rameters                | ×      |
|--------------------------------------------|---------------------|-------------------------|--------|
| ~~~~                                       | Layer               |                         |        |
|                                            | Flat                | Flat Slab               | $\sim$ |
|                                            | Drop Panel          | Drop Panel              | $\sim$ |
|                                            | Support Line xx     | Support Line 🗙          | $\sim$ |
|                                            | Support Line zz     | Support Line zz         | $\sim$ |
|                                            |                     | OK Cancel               |        |
| In the dialog box yo                       | u define the corre  | elation between Layers. |        |
| <ul> <li>Calculation of details</li> </ul> | esign strips        |                         |        |

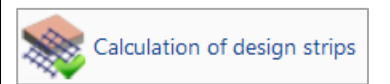

According to Annex I of EC2 flat slab is divided into design strips. These are the areas that are automatically created by the program on both sides of the Support Line, according to Figure I.1 of EC2.

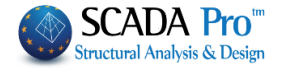

Select the command Calculation of design strips and the program automatically creates them.

Each Design Strip is divided into sections along its length perpendicular to the Support Line. In each section Scada integrates the internal forces of finite surface elements intersect. By completing this occur the bending moment around the axis of the section. This intensive value used to calculate the armature in each section.

# Display X, Z

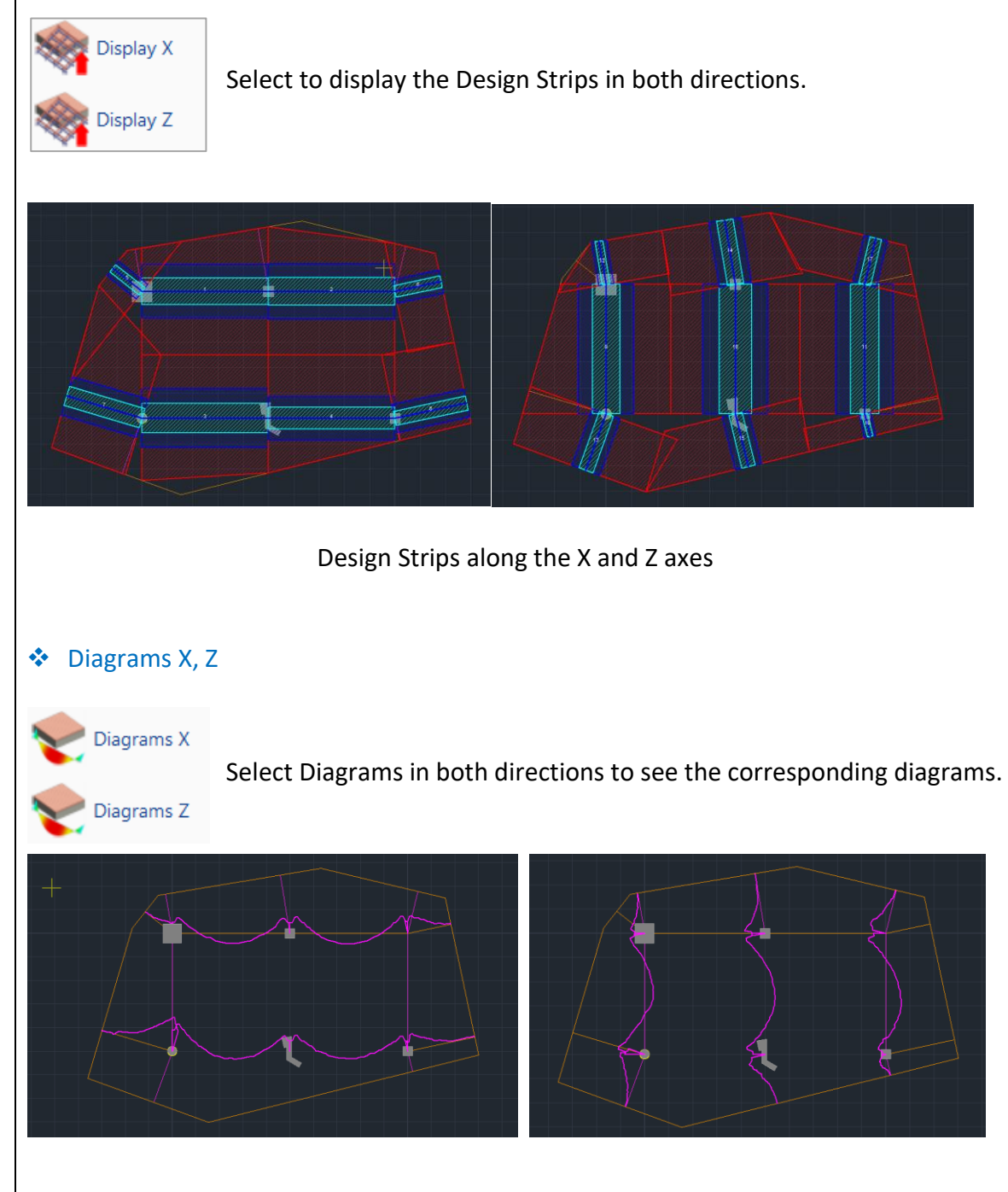

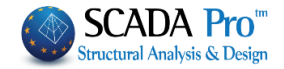

# Results

| -      |         |
|--------|---------|
| 100012 | Results |
| TXT    |         |

This command opens the Results file through the Report.

Each page concerns a Strip Line. Initially described the characteristics of the Strip.

|                 |                                      |            |           |                                          |          |                      | Page : 1   |
|-----------------|--------------------------------------|------------|-----------|------------------------------------------|----------|----------------------|------------|
|                 | S                                    | trip Calci | ulations  |                                          |          |                      |            |
| Description     | n Value Units Code Description Value |            |           |                                          |          |                      |            |
| Floor           | 1                                    |            |           | Starting point                           | corner   | column               | 9.4.1&2    |
| # of strip      | 1                                    |            |           | Drop panel                               | Y        | es                   |            |
| Orientation     | x-x                                  |            |           | Thickness                                | 182.88   | (cm)                 |            |
| Length          | 815.48                               | (cm)       |           | Width                                    |          | (cm)                 |            |
| Concrete        | C20/25                               |            |           | Finishing point                          | internal | column               | 9.4.1&2    |
| Ex.             | 20                                   | (MPa)      | Table 3.1 | Drop panel                               | Y        | es                   |            |
| Ē.m             | 2.20                                 | (MPa)      | Table 3.1 | Thickness                                | 182.88   | (cm)                 |            |
| Steel           | S400s                                |            |           | Width                                    |          | (cm)                 |            |
| f <sub>yk</sub> | 400                                  | (MPa)      |           | Minimum reinforcement                    |          |                      |            |
| Cover           | 20                                   | (mm)       |           | Tension reinf.                           | 0.00145  | (cm <sup>2</sup> /m) | 9.2.1.1(1) |
| Slab thickness  | 0.25                                 | (cm)       |           | Compression reinf.<br>(% of span reinf.) | 25       | %                    | 9.3.1.2    |
|                 |                                      |            |           |                                          |          |                      |            |

Then displayed the reinforcement results above and below in detail for each zone, dividing them into sub-zones.

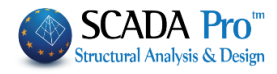

|                                               |                                   |                                                 | Analvsis F                                 | forcement                                   |                                      | Тор        |               |                                            |                                             |      |
|-----------------------------------------------|-----------------------------------|-------------------------------------------------|--------------------------------------------|---------------------------------------------|--------------------------------------|------------|---------------|--------------------------------------------|---------------------------------------------|------|
|                                               |                                   | 125.0                                           | 0 cm (L <sub>start</sub> )                 |                                             |                                      |            |               |                                            |                                             |      |
| Zone                                          | M<br>(kNm)                        | Width<br>(cm)                                   | A <sub>x,rqd</sub><br>(cm <sup>2</sup> /m) | A <sub>k,prvd</sub><br>(cm <sup>2</sup> /m) | Φ/s                                  | M<br>(kNm) | Width<br>(cm) | A <sub>x,rqd</sub><br>(cm <sup>2</sup> /m) | A <sub>k,prvd</sub><br>(cm <sup>2</sup> /m) | Φ/s  |
| Left                                          | -33.909                           | 86.5                                            | 5.660                                      | 5.660                                       | 8/8                                  |            | 127.5         |                                            | 1.415                                       | 8/20 |
| L-C                                           | -45.708                           | 52.7                                            | 9.744                                      | 9.744                                       | 8/5                                  |            | 52.7          |                                            | 2.606                                       | 8/19 |
| Center                                        | -170.151                          | 105.3                                           | 19.129                                     | 19.129                                      | 12/5                                 |            | 105.3         |                                            | 4.782                                       | 8/10 |
| R-C                                           | -44.750                           | 52.7                                            | 9.530                                      | 9.530                                       | 8/5                                  |            | 52.7          |                                            | 2.382                                       | 8/20 |
| Right                                         | -72.082                           | 144.7                                           | 5.478                                      | 5.478                                       | 8/9                                  |            | 144.7         |                                            | 1.369                                       | 8/20 |
|                                               |                                   | 125.0                                           | 0 cm (Land)                                |                                             |                                      | 1          |               |                                            |                                             |      |
| Zone                                          | M<br>(kNm)                        | Width<br>(cm)                                   | A <sub>x,red</sub><br>(cm /m)              | A <sub>kgrvd</sub><br>(cm /m)               | Φ/s                                  |            |               |                                            |                                             |      |
| Left                                          | -44.707                           | 149.7                                           | 3.284                                      | 3.904                                       | 8/12                                 | 1          |               |                                            |                                             |      |
| L-C                                           | -48.725                           | 52.7                                            | 10.423                                     | 10.423                                      | 10/7                                 |            |               |                                            |                                             |      |
| Center                                        | -162.632                          | 105.3                                           | 18.175                                     | 18.175                                      | 12/6                                 |            |               |                                            |                                             |      |
| R-C                                           | -42.495                           | 52.7                                            | 9.027                                      | 9.027                                       | 8/5                                  |            |               |                                            |                                             |      |
| Right                                         | -43.124                           | 144.7                                           | 3.240                                      | 3.904                                       | 8/12                                 |            |               |                                            |                                             |      |
|                                               |                                   |                                                 | Analysis F                                 | Results ar                                  | nd Reinf                             | forcement  |               |                                            | Bot                                         | tom  |
|                                               |                                   | 125.0                                           | 0 cm (Latart)                              |                                             |                                      |            |               |                                            |                                             |      |
| Zone                                          | M<br>(kNm)                        | Width<br>(cm)                                   | Awred<br>(cm/m)                            | A <sub>kgrvd</sub><br>(cm /m)               | Φ/s                                  | M<br>(kNm) | Width<br>(cm) | A <sub>x,red</sub><br>(cm /m)              | A <sub>kgrvd</sub><br>(cm/m)                | Φ/s  |
| Left                                          | 11.110                            | 86.5                                            | 1.380                                      | 1.380                                       | 8/20                                 | 52.042     | 127.5         | 5.346                                      | 5.346                                       | 8/9  |
| L-C                                           | 2.346                             | 52.7                                            | 0.475                                      | 1.438                                       | 8/20                                 | 27.508     | 52.7          | 5.752                                      | 5.752                                       | 8/8  |
| Center                                        | 9.371                             | 105.3                                           | 0.952                                      | 1.438                                       | 8/20                                 | 55.015     | 105.3         | 5.752                                      | 5.752                                       | 8/8  |
| R-C                                           | 2.362                             | 52.7                                            | 0.478                                      | 1.438                                       | 8/20                                 | 27.508     | 52.7          | 5.752                                      | 5.752                                       | 8/8  |
| Right                                         |                                   | 144.7                                           |                                            | 0.999                                       | 8/20                                 | 52.965     | 144.7         | 3.995                                      | 3.995                                       | 8/12 |
|                                               |                                   | 125.0                                           | 0 cm (Lend)                                |                                             |                                      | 1          |               |                                            |                                             |      |
|                                               | M                                 | Width                                           | Axrad                                      | Akgrid<br>(cm/m)                            | Φ/s                                  | 1          |               |                                            |                                             |      |
| Zone                                          | (kNm)                             | (cm)                                            | (cm /m)                                    | (cin mi)                                    |                                      | 1          |               |                                            |                                             |      |
| Zone<br>Left                                  | (kNm)                             | (cm)<br>149.7                                   | (cm /m)                                    | 1.337                                       | 8/20                                 |            |               |                                            |                                             |      |
| Zone<br>Left<br>L-C                           | (kNm)                             | (cm)<br>149.7<br>52.7                           | (cm /m)                                    | 1.337                                       | 8/20<br>8/20                         |            |               |                                            |                                             |      |
| Zone<br>Left<br>L-C<br>Center                 | (kNm)<br>7.314                    | (cm)<br>149.7<br>52.7<br>105.3                  | (cm /m)                                    | 1.337<br>1.438<br>1.438                     | 8/20<br>8/20<br>8/20                 |            |               |                                            |                                             |      |
| Zone<br>Left<br>L-C<br>Center<br>R-C          | (kNm)<br>7.314<br>8.729           | (cm)<br>149.7<br>52.7<br>105.3<br>52.7          | 0.742<br>1.786                             | 1.337<br>1.438<br>1.438<br>1.786            | 8/20<br>8/20<br>8/20<br>8/20         |            |               |                                            |                                             |      |
| Zone<br>Left<br>L-C<br>Center<br>R-C<br>Right | (kNm)<br>7.314<br>8.729<br>27.511 | (cm)<br>149.7<br>52.7<br>105.3<br>52.7<br>144.7 | 0.742<br>1.786<br>2.052                    | 1.337<br>1.438<br>1.438<br>1.786<br>2.052   | 8/20<br>8/20<br>8/20<br>8/20<br>8/20 |            |               |                                            |                                             |      |

# 3. Punching shear checks

Added in the new version also the punching checks in accordance with EC2. The check is part of the check and design process of the flat slabs which runs automatically, but can also run as an individual check for any column. All data can be set automatically or even manually.

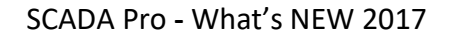

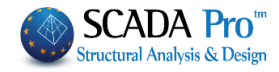

| Punching Shear Check                                     |                                                                                                    | ×  |
|----------------------------------------------------------|----------------------------------------------------------------------------------------------------|----|
| Control node C<br>40 C                                   | combinations<br>combinations ΔN(kN) 240.82: ΔMy(kNm) 8.4002ξ ΔMz(kNm) 31.888ξ<br>Distributed Load.(kN/m2) 0                            |    |
| Materials (MPa)                                          | Outlines of floors                                                                                                    |    |
| Automatic                                                | ✓ fck 20 fyk 400 Lines circles                                                                                                    | ×. |
| Loaded surface<br>Automatic                              | $\begin{tabular}{lllllllllllllllllllllllllllllllllll$                                                                                  |    |
| Slab's elements                                          | Steel Reinforcements                                                                                                    |    |
| Thickn Automatic                                         | ✓ t(cm) 25.4 Automatic ✓ External                                                                                                    |    |
| Cover Automatic                                          | $\begin{array}{c c c c c c c c c c c c c c c c c c c $                                                                                 | ]  |
| Coefficient $\beta$ Automatic appro: $\sim$ $\beta$ 1.15 | Reinforcement     Calculation       Type     Radial       Number of radii per quartile     0         Deletion of the Report     Cancel |    |

- Production of complete results print out, with detailed reinforcement layout plan (radial or cross), whenever required.
- Details designing.

|                                                |                                                                                                    |                      |                                  |                | Page : 1 |                                                                                                    |                                                                                                    |             |            |               |                    |                                  |                                     |           |                                         | Page : 2             |
|------------------------------------------------|----------------------------------------------------------------------------------------------------|----------------------|----------------------------------|----------------|----------|----------------------------------------------------------------------------------------------------|----------------------------------------------------------------------------------------------------|-------------|------------|---------------|--------------------|----------------------------------|-------------------------------------|-----------|-----------------------------------------|----------------------|
| Input Data                                     |                                                                                                    |                      |                                  |                |          |                                                                                                    | Check results                                                                                                  |             |            |               |                    |                                  |                                     |           |                                         |                      |
| B                                              | 161                                                                                                    |                      |                                  | 161.5          | 1        | Descript                                                                                                    | tion                                                                                                    | Va          | lue        | Units         | EC2                | Description                      |                                     | Value     | Units                                   | EC2                  |
| Description                                    | value                                                                                                    | Units                | Description                      | value<br>1.150 | Units    | Effective                                                                                                    | depth of slat                                                                                                  | o(d) 37     | 7.6        | (cm)          | (eq6.32)           | Basic control p                  | erimeter                            | 657.0     | (cm)                                    | (fig6.15             |
| tt of pode                                     | 20                                                                                                    |                      | Clob dopth                       | 40.6           | (000)    | Perimete                                                                                                    | Perimeter of the loaded 18                                                                                     |             | 4.0        | (cm)          | (ea6.53)           | (u <sub>1</sub> )                |                                     |           | (4)                                     | (                    |
| Combination                                    |                                                                                                    |                      | Coupr of minforcement            | 40.0           | (cm)     | area (u <sub>0</sub> )                                                                                         |                                                                                                    |             |            | (             | ()                 | Design value o                   | fthe                                | 0.394     | (MPa)                                   | (eq6.38              |
| Shear force (V)                                | 846.7                                                                                                    | (kN)                 | Cover of territorcement          | 2.0            | (citi)   | Design v                                                                                                    | alue of the si                                                                                                 | hear 1.4    | 406        | (MPa)         | (eq6.38)           | snear stress at                  | u <sub>1</sub> (V <sub>Bd,1</sub> ) |           | (                                       |                      |
| Distributed load (n)                           | 0.0                                                                                                    | (kN/m <sup>2</sup> ) | Bar size (outer layer)           | 10             | (mm)     | stress at                                                                                                    | Ub (Vec.o)                                                                                                    |             |            | (ma u)        |                    | Punch, shear n                   | esistance                           |           |                                         |                      |
| Reduced shear force (Vestal)                   | 846.7                                                                                                    | (kN)                 | Spacing of bars (outer laver)    | 15.0           | (cm)     | Maximur                                                                                                    | n punching sl                                                                                                  | hear 3.6    | 680        | (MPa)         | (eq6.53)           | reinforcement (                  | (Vest c)                            | 0.356     | (MPa)                                   | (005.47              |
| Bending moment (M.)                            | -32.7                                                                                                    | (kNm)                | opaonig of barb (barb high)      | 10.0           | (011)    | resistant                                                                                                    | ≫ (VRd,max)                                                                                                    |             |            |               |                    | Constant (v. )                   |                                     | 0.050     | (1.07)-0)                               | 1000 20              |
| Bending moment (M.)                            | 104.4                                                                                                    | (kNm)                | Bar size (second layer)          | 10             | (mm)     |                                                                                                    |                                                                                                    |             |            |               |                    | Constant (vmn)                   |                                     | Peinforr  | (IVIPa)                                 | (edp.3)              |
| Shape of loaded area                           | Rectangular                                                                                                    | (                    | Spacing of bars (second          |                |          | 1ª check                                                                                                    | C M < M                                                                                                    | S. 4        | Hiciar     | ~~~           |                    |                                  |                                     | - add pu  | inching sh                              | lear                 |
| c1 length (along x axis)                       | 46.0                                                                                                    | (cm)                 | layer)                           | 15.0           | (cm)     | 1 Groce                                                                                                    | <ul> <li>YEd,0 = YRd,ma</li> </ul>                                                                             | a lou       | in cash    | ~y            |                    | 2 <sup>rd</sup> check: VEd,1     | ≤ V <sub>Rd,c</sub>                 | reinforce | ement                                   |                      |
| c <sub>2</sub> length (along y axis)           | 46.0                                                                                                    | (cm)                 | Concrete (f <sub>ck</sub> )      | 20.0           | (MPa)    |                                                                                                    |                                                                                                    |             |            |               |                    |                                  |                                     | - increat | se slab lo                              | ngitudina            |
| c diameter                                     |                                                                                                    | (cm)                 | Steel (f <sub>sk</sub> )         | 400.0          | (MPa)    |                                                                                                    |                                                                                                    |             |            |               |                    |                                  |                                     | Ternorci  | BILLELI                                 |                      |
| Position of loaded area                        | Interior                                                                                                    |                      | Reinforcement pattern            | Radial         |          | -                                                                                                    |                                                                                                    |             |            |               | Detailing          | results                          |                                     |           |                                         |                      |
| Dist. of slab perim. along x (a <sub>k</sub> ) |                                                                                                    | (cm)                 | # of radii of reinforcement in a | 0              |          | Descript                                                                                                    | tion                                                                                                    |             | Valu       | ie Units      | EC2                | Περιγραφή                        |                                     | Τιμή      | Μονάδες                                 | EC2                  |
| Dist. of slab perim. along y (a <sub>r</sub> ) |                                                                                                    | (cm)                 | quadrant (circular pattern)      | 2              |          | Perimete                                                                                                    | Br Ucutef                                                                                                    |             | 727        | .0 (cm)       | (eq6.54)           | Distance (d <sub>3</sub> )       |                                     |           | (cm)                                    |                      |
|                                                |                                                                                                    |                      | 1                                |                |          | (a) - Dist                                                                                                    | tance of 1 <sup>st</sup> p                                                                                     | erimeter    |            |               |                    | Distance (d <sub>4</sub> )       |                                     | 000       | (cm)                                    |                      |
|                                                |                                                                                                    |                      |                                  |                |          | loaded a                                                                                                    | rcement from                                                                                                   | the         | 18.        | s (cm)        |                    | Angle (φ)                        |                                     | 90.0      | ELSIO TONICE                            |                      |
|                                                |                                                                                                    |                      |                                  |                |          | 1.1                                                                                                    |                                                                                                    |             |            |               |                    | (s <sub>tiaet</sub> ) - Tangen   | itial                               |           |                                         |                      |
|                                                |                                                                                                    |                      |                                  |                |          | 0.3-d < a                                                                                                    | a < 0.5 d                                                                                                    |             | 11.3       | <=a<=18.0     | 3 (9.4.3)          | distance between link            |                                     | 91.8      | (cm)                                    |                      |
|                                                |                                                                                                    |                      |                                  |                |          | (6 Dist                                                                                                    | and a state of the state                                                                                       |             |            | 1             |                    | perimeter                        |                                     |           |                                         |                      |
|                                                |                                                                                                    |                      |                                  |                |          | (f) - Dist                                                                                                    | ance of last                                                                                                   | ment        | 56.6 (cm)  |               |                    | ponnotor                         |                                     |           |                                         |                      |
|                                                |                                                                                                    |                      |                                  |                |          | Limit: k·d = 1.5 d         56.5         (cm)           (s,) - Radial distance of the         28.0         (cm) |                                                                                                    |             |            | 0 (0111)      |                    | Limit: 2.0-d                     |                                     | 75.3      | (cm)                                    |                      |
|                                                |                                                                                                    |                      |                                  |                |          |                                                                                                    |                                                                                                    |             | (8.4.5)    | 45) (4 ) 5845 |                    |                                  | (arriy                              |           |                                         |                      |
|                                                |                                                                                                    |                      |                                  |                |          |                                                                                                    |                                                                                                    |             | 30.        |               | (0.4.0)            | (f <sub>wd,et</sub> ) - Effectiv | ve                                  | 344.1     | (MPa)                                   |                      |
|                                                |                                                                                                    |                      |                                  |                |          |                                                                                                    |                                                                                                    |             | 28.0 (     |               |                    | punching shear                   | r reinf.                            | 044.1     | (                                       |                      |
| /                                              |                                                                                                    |                      |                                  |                |          | permete                                                                                                    | is or remord                                                                                                   | ement       | -          |               | 10.10              | (A ) - Nocore                    | 1001                                |           |                                         | (eq6.52              |
| 1                                              |                                                                                                    | <u> </u>             |                                  |                |          | Lamit; 0.7                                                                                                    | 19.0                                                                                                    |             | 20.        | 2 (cm)        | (9.4.3)            | area of a link le                | eq                                  | 1.532     | (cm <sup>c</sup> )                      |                      |
| II. /                                          |                                                                                                    |                      |                                  |                |          | (Sti) - Ta                                                                                                    | ingential dista                                                                                                | ance the tr | 91         | 8 (cm)        |                    |                                  |                                     |           | 010000000000000000000000000000000000000 |                      |
| 1                                              | 1                                                                                                    |                      |                                  |                |          | perimete                                                                                                    | if in the second second second second second second second second second second second second second second se | 010 03      |            | o (cm)        |                    | area of a link le                | ea                                  | 1.532     | (cm <sup>2</sup> )                      | (eq9.11              |
| /                                              |                                                                                                    |                      |                                  |                |          | Limit: 1.5                                                                                                    | 5-d                                                                                                    |             | 56         | 5 (cm)        | (9.4.3)            | Diameter of link                 | k lan                               |           |                                         |                      |
| II                                             |                                                                                                    |                      |                                  |                |          | Distance                                                                                                    | (D)                                                                                                    |             | 18         | 1 (cm)        | (******            | chosen                           | , wy                                | 14        | (mm)                                    |                      |
|                                                | 1 I I                                                                                                    |                      |                                  |                |          | Distance                                                                                                    | (d.)                                                                                                    |             | 9.9        | ) (cm)        |                    | Area of link lea                 |                                     |           | . 2.                                    |                      |
| 1                                              |                                                                                                    |                      |                                  |                |          | Distance                                                                                                    | (d <sub>2</sub> )                                                                                              |             | 9.9        | ) (cm)        |                    | chosen                           |                                     | 1.539     | (cm*)                                   |                      |
| \\                                             |                                                                                                    |                      |                                  |                |          |                                                                                                    |                                                                                                    |             |            |               |                    |                                  |                                     |           |                                         |                      |
| \\                                             | ~                                                                                                    |                      |                                  |                |          |                                                                                                    |                                                                                                    |             | Gro        | uping of      | punching :         | shear reinforce                  | ement                               |           | -                                       |                      |
| \<br>\                                         |                                                                                                    |                      |                                  |                |          | Group                                                                                                    | Number                                                                                                    | Φ           | N          | umber of      | ink 1              | ink lea 1 <sup>st</sup>          | <sup>4</sup> link leg of            | the       | link leg f                              | of the 1 <sup></sup> |
| \\                                             |                                                                                                    | ` <b>•</b> •         |                                  |                |          | of lines (mm)                                                                                                  |                                                                                                    |             | egs on lir | ne .          | (cm)               | line stand                       | s                                   | loaded    | area                                    |                      |
|                                                | •                                                                                                    |                      |                                  |                |          | 1 8 14                                                                                                    |                                                                                                    | 14          |            | 2             |                    | 36.6                             | 1                                   |           | 18.                                     | 82                   |
|                                                | and the second second s |                      |                                  | 2              | 4        | 14                                                                                                    |                                                                                                    | 1           |            | 36.6          | 2                  |                                  | 46.                                 | 82        |                                         |                      |
|                                                |                                                                                                    |                      |                                  |                |          |                                                                                                    |                                                                                                    |             |            |               |                    |                                  |                                     |           |                                         |                      |
|                                                |                                                                                                    |                      |                                  |                |          |                                                                                                    |                                                                                                    |             |            |               |                    |                                  |                                     |           |                                         |                      |
|                                                |                                                                                                    |                      |                                  |                |          |                                                                                                    |                                                                                                    |             |            |               |                    |                                  |                                     |           |                                         |                      |
|                                                |                                                                                                    |                      |                                  |                |          | 100000000000000000000000000000000000000                                                                        | activities and a state of the                                                                                  |             |            |               |                    |                                  |                                     |           |                                         |                      |
|                                                |                                                                                                    |                      |                                  |                |          |                                                                                                    |                                                                                                    |             |            |               |                    |                                  |                                     |           |                                         |                      |
|                                                |                                                                                                    |                      |                                  |                |          |                                                                                                    |                                                                                                    |             | -          |               |                    |                                  |                                     |           |                                         |                      |
| 11                                             |                                                                                                    |                      |                                  |                |          |                                                                                                    |                                                                                                    |             |            |               |                    |                                  |                                     |           |                                         |                      |
| (1                                             |                                                                                                    |                      |                                  |                |          |                                                                                                    |                                                                                                    |             |            |               | Selected Instantes |                                  |                                     |           |                                         |                      |
| <u></u>                                        |                                                                                                    |                      |                                  |                |          |                                                                                                    |                                                                                                    |             |            |               |                    |                                  |                                     |           |                                         |                      |